# **KRONOS**

#### Contacts

- AESOP Meredith Bishop
- KRONOS clock down Jean Guadalupe
- Password Jean Guadalupe or Kathy Stone
- KRONOS punches Payroll

### Why KRONOS

The District has implemented the KRONOS electronic timekeeping system in order to automate the timekeeping process and to stay in accordance with the Fair Labor Standard Act (FLSA). This system, which has replaced handwritten timesheets, will be used by all non-exempt employees of the District.

#### **Official Time**

In order to ensure consistency of treatment for employees, the data recorded in the KRONOS system shall be considered as the official record of the workday. Any disputes over actual hours worked or attendance will be resolved by referring to the official KRONOS records.

#### Methods of Reporting Time

The terms "clock in", "punch in" and "swipe in" or "out" all have the same meaning. They refer to the action whereby an employee slides his/her ID badge through the slot on a time clock which reads the employee's badge number and transmits this information to the KRONOS timekeeping database. Employees may also use the time stamp method by accessing a computer.

# Terminology

- "My Timecard" Timesheet
- Campus Timekeeper Manager -person the editing punches for the Timecard

#### Daily Clock-in/Clock out

It is a job requirement that ALL non-exempt employees MUST "clock-in" in the morning, and "clock-out" at the end of the work day at their assigned work site, unless authorized by a supervisor.

#### **Rounding Rules**

- The KRONOS timekeeping system works on a 7 minute rounding rule. An employee's daily total is rounded to the nearest 15 minute interval.
- Employees should not clock in earlier than 7 minutes before their scheduled starting times (unless the employee has Supervisor approval for early arrival).
- Employees shall not clock out before their scheduled ending time, unless authorized to do so by their supervisor. If a non-exempt employee that is paid on an annualized basis clocks out early, they shall either "make-up" that time during the same work week or the time not worked will be docked from their pay.

#### Other requirements include:

- EM-S is set up on an automatic lunch deduction.
- All non-exempt employees leaving campus site for any personal reason during the day must clock out when leaving campus, and clock in when returning to campus.

#### **Time Clock Problems**

- If any employee is unable to punch in or out due to a time clock malfunction, it is the employees responsibility to report it to their campus KRONOS Timekeeper Manager. In this situation the Timekeeper Manager will manually clock the employee in or out. The Timekeeper Manager will notify the Information System Support Department of any time clock problems.
- Jean Guadalupe or Kathy Stone

#### Flex Time

- With approval, full-time employees may be permitted on a limited basis to extend their working hours slightly on one or more days during a given workweek. This extra time would offset one or more short workdays within that same week.
- For example, an employee might be permitted to work additional time on two days in order to leave 1 hour early on another day in the same week. An employee is not permitted to carry flex time over in to the next week. The employee will need to use comp time; leave day or be docked.
- It is the employee's responsibility to check their time cards to ensure they will not be short at the end of the week, resulting in docked pay.
- Flex time is to be used with discretion and requires approval in advance.

## **Docked Pay**

- If an employee's accumulated total in a workweek does not meet their expected amount, the employee will be docked for the amount of time not worked.
- Docking amounts are calculated on the employee's base hourly rate.
- If non-exempt employees have used up all of their sick days, personal days, etc., their pay shall be docked for the time missed, based on their hourly pay rate.

### Work off Days

- To be in compliance with FLSA
- Work off Days for 2012–2013 will no longer exist for non-exempt employees

#### **Contracted Calendar Days**

- All EMS-ISD employees are attached to a calendar
- Calendar has their beginning and ending dates.
- Non-exempt employees are not to begin work before their contracted start date or work beyond their contracted ending date nor should they alter their calendar days such as exchange days with the intent of working during their scheduled "non-calendar off days."
- Now that the district uses an electronic timekeeping system, calendars days can no longer be altered.

### How to View Specific Dates

- Time Period
- Click on the down arrow
- Select Range of dates
- Box will appear
- Click on the arrow and calendar will appear
- Select month and date
- Repeat for end date

| <b>(</b> ) KF       | RONOS'                    | GENERAL V            | TIMEKEEPING •        | SCHEDU             | ING T RECORD RETENTION T                                                    | DEVICE MANAGER    | ▼ \ DATA INTE        | GRATION •           |                              | .og Off   Change Pas | isword   Setup   Help |
|---------------------|---------------------------|----------------------|----------------------|--------------------|-----------------------------------------------------------------------------|-------------------|----------------------|---------------------|------------------------------|----------------------|-----------------------|
| Timecard            | Schedule P                | eople Reports I      | More 🔻               |                    |                                                                             |                   |                      |                     |                              |                      |                       |
| \$ PAY<br>Last Refr | PERIOD C<br>reshed: 14:00 | _OSE                 |                      | Show               | MENDOZA, STELLA                                                             | Edit              |                      |                     |                              |                      |                       |
|                     |                           |                      |                      | Time Period        | Last Week 🔻                                                                 | Refresh           |                      |                     |                              |                      |                       |
| Action              | s 🔻 Punch 🔻               | Amount 🔻 Accrua      | als 🔻 Schedule 🔻     | Approvals <b>*</b> | Previous Pay Period<br>Current Pay Period<br>Next Pay Period                |                   |                      |                     |                              |                      |                       |
| 1A                  | Missed<br>Punch           | Employee<br>Approval | Unexcused<br>Absence | Total<br>Hours     | Previous Schedule Period<br>Current Schedule Period<br>Next Schedule Period | Non-Prod<br>Hours | Expected<br>PP Hours | Manager<br>Approval | Approved<br>Manager<br>Names | Signed<br>Off        | Pay Period<br>Locked  |
| ANT                 |                           |                      |                      |                    | Today                                                                       |                   | 0.0                  |                     |                              |                      |                       |
| GIL                 |                           |                      |                      |                    | Yesterday                                                                   | 15.0              | 0.0                  |                     |                              |                      |                       |
| GO                  |                           |                      |                      |                    | Week to Date                                                                |                   | 0.0                  |                     |                              |                      |                       |
| HA                  | V                         |                      |                      |                    | 205/012 Specific Date                                                       | 16.75             | 0.0                  |                     |                              |                      |                       |
| NO                  |                           | 1                    |                      |                    | 2/20/2012, Specific Date<br>2/20/2012 - 2/25/2012, Range of Dates           |                   | 0.0                  |                     |                              |                      |                       |
| OW                  |                           |                      |                      |                    | 37.5 37.5                                                                   |                   | 0.0                  |                     |                              |                      |                       |
| RA                  |                           |                      |                      |                    | 22.75 22.75                                                                 |                   | 0.0                  |                     |                              |                      |                       |
| TIM                 |                           |                      |                      |                    | 37.5 37.5                                                                   |                   | 0.0                  |                     |                              |                      |                       |

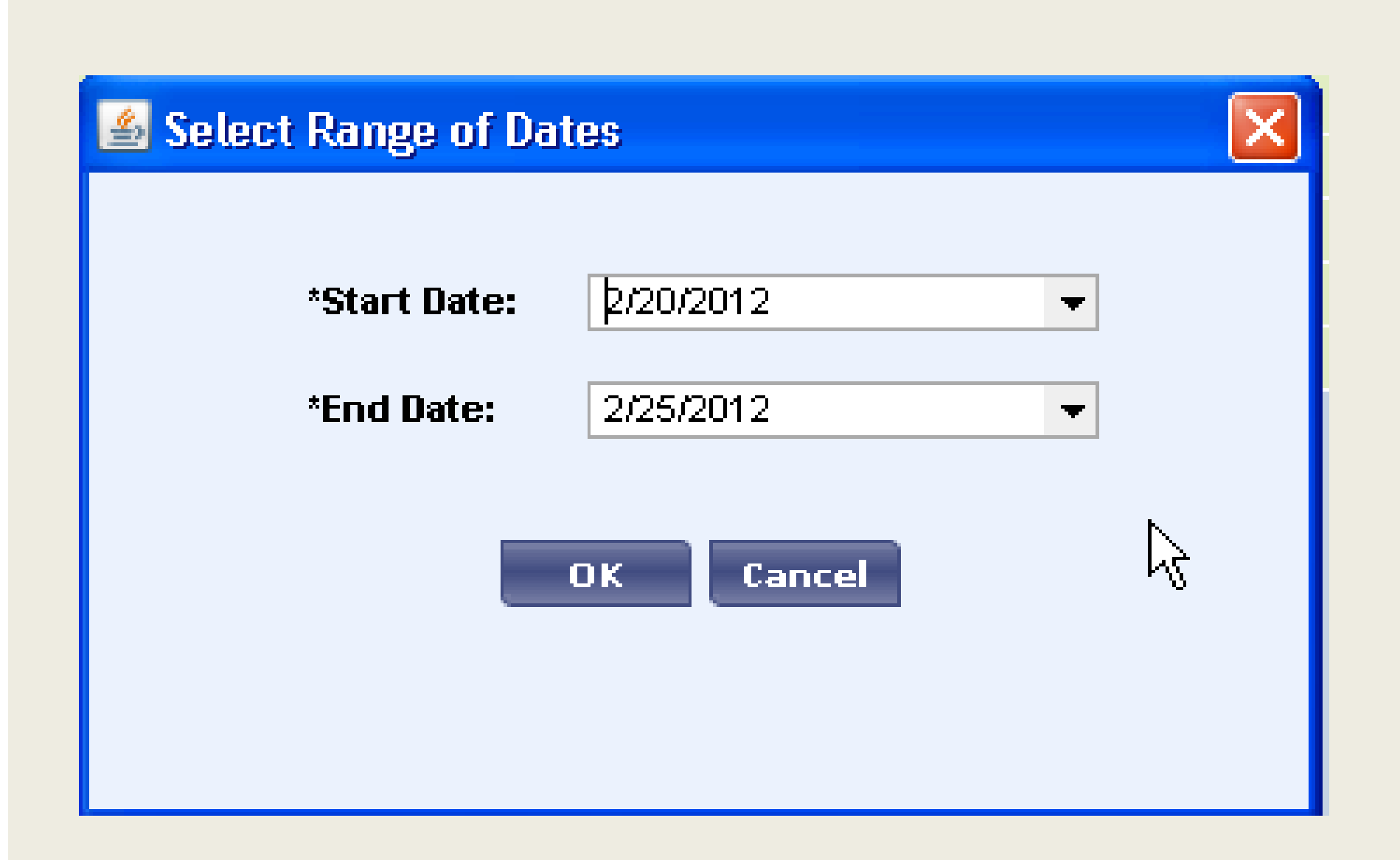

#### 🕌 Select Range of Dates

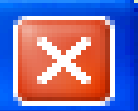

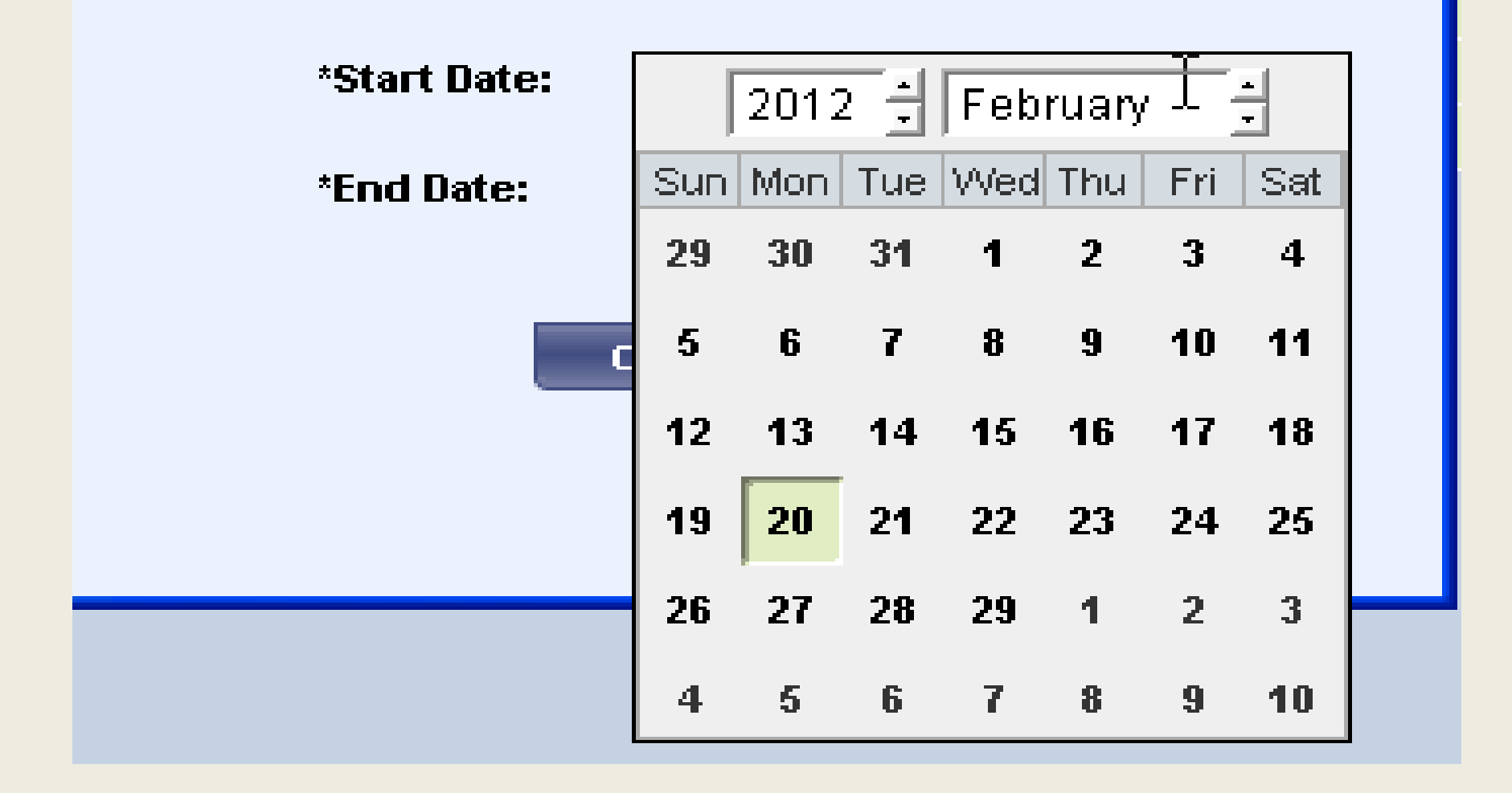

#### **To View Previous Week**

- "Time Period"
- Click on the down arrow
- List of Pay Periods will appear
- Select "last week"

| KRONOS"                                  | GENERAL V             | TIMEKEEPING <b>•</b> | SCHEDU               | LING V RECORD RETENTION                                                                      | • \ D     | DEVICE MA      | NAGER 🔻 🚺 I         | DATA INTEGRAT        | ION V               | Log (                        | lff   Change Pass | word   Setup   Help  |
|------------------------------------------|-----------------------|----------------------|----------------------|----------------------------------------------------------------------------------------------|-----------|----------------|---------------------|----------------------|---------------------|------------------------------|-------------------|----------------------|
| Timecard Schedule P                      | eople Reports         | More 🔻               |                      |                                                                                              |           |                |                     |                      |                     |                              |                   | ^                    |
| \$ PAY PERIOD C<br>Last Refreshed: 11:47 | LOSE                  |                      | Show<br>Time Period  | MENDOZA, STELLA<br>Previous Pay Period                                                       | ▼ Ec      | dit<br>tefresh |                     |                      |                     |                              |                   |                      |
| Actions <b>v</b> Punch <b>v</b>          | Amount <b>*</b> Accre | uals ▼ Schedule ▼    | Approvals <b>*</b>   | Previous Pay Period<br>Current Pay Period<br>Next Pay Period                                 |           |                |                     |                      |                     | I                            |                   |                      |
| Name 17                                  | Missed<br>Punch       | Employee<br>Approval | Unexcused<br>Absence | Previous Schedule Period<br>Current Schedule Period<br>Next Schedule Period                  | OT<br>Hou | T<br>urs       | Non-Prod<br>Hours   | Expected<br>PP Hours | Manager<br>Approval | Approved<br>Manager<br>Names | Signed<br>Off     | Pay Period<br>Locked |
|                                          | <b>V</b>              |                      |                      | Today<br>Yesterday<br>Week to Date                                                           |           |                | 7.5<br>52.5<br>11.5 | 0.0<br>0.0<br>0.0    |                     |                              |                   |                      |
|                                          |                       |                      |                      | Last Week<br>2/24/2012, Specific Date<br>2/24/2012 - 2/24/2012, Range of Date<br>162 5 155 ( | S         |                | 7.5<br>71.25<br>7.5 | 0.0                  |                     |                              |                   |                      |
|                                          |                       |                      |                      | 163.0 136.75<br>165.0 153.75                                                                 |           |                | 26.25<br>11.25      | 0.0<br>0.0           |                     |                              |                   | 20                   |

## **View all Employees**

- Select Actions
- Select All

| KRONOS'                                  | Log Off   Change Password   Setup   Help<br>General  Timekeeping Scheduling KRONOS' General  Scheduling Scheduling KRONOS |                  |                     |                              |         |                                        |          |          |          |                  |        |            |  |  |
|------------------------------------------|----------------------------------------------------------------------------------------------------|------------------|---------------------|------------------------------|---------|----------------------------------------|----------|----------|----------|------------------|--------|------------|--|--|
| Timecard   Schedule   Peop               | le Reports                                                                                                    | More 🔻           |                     |                              |         |                                        |          |          |          |                  |        | ^          |  |  |
| SPAY PERIOD CLO<br>Last Refreshed: 11:59 | SE                                                                                                    |                  | Show<br>Time Period | MENDOZA, STELLA<br>Last Week | 1       | <ul><li>Edit</li><li>Refresh</li></ul> |          |          |          |                  |        |            |  |  |
| Actions Punch <b>v</b> Am                | ount 🔻 Accru                                                                                                    | als ▼ Schedule ▼ | Approvals 🔻         | Payroll Prep 🔻 P             | erson 🔻 |                                        |          |          |          |                  |        |            |  |  |
| Select All                               | Missed                                                                                                    | Employee         | Unexcused           | Total                        | Normal  | OT                                     | Non-Prod | Expected | Manager  | Approved         | Signed | Pay Period |  |  |
| Processnympioyee Totais                  | Punch                                                                                                    | Approval         | Absence             | Hours                        | Hours   | Hours                                  | Hours    | PP Hours | Approval | Manager<br>Names | Off    | Locked     |  |  |
| Print                                    |                                                                                                    |                  |                     | 37.5                         | 30.0    |                                        | 7.5      | 0.0      |          |                  |        |            |  |  |
| Filter Column                            |                                                                                                    |                  |                     | 37.5                         | 30.0    |                                        | 7.5      | 0.0      |          |                  |        |            |  |  |
| Export to Excel                          |                                                                                                    |                  |                     | 37.5                         | 37.5    |                                        |          | 0.0      |          |                  |        |            |  |  |
| Export to CSV                            |                                                                                                    |                  |                     | 37.5                         | 37.5    |                                        |          | 0.0      |          |                  |        |            |  |  |
|                                          |                                                                                                    |                  |                     | 22.75                        | 22.75   |                                        |          | 0.0      |          |                  |        |            |  |  |
|                                          |                                                                                                    |                  |                     | 37.5                         | 30.0    |                                        | 7.5      | 0.0      |          |                  |        |            |  |  |
|                                          |                                                                                                    |                  |                     | 37.5                         | 33.75   |                                        | 3.75     | 0.0      |          |                  |        |            |  |  |
|                                          |                                                                                                    |                  |                     | 37.5                         | 37.5    |                                        |          | 0.0      |          |                  |        |            |  |  |

#### **Check the Total Hours**

- Look at the Total Hours column
- Should see at least 37.50
- If less than 37.50 need to review
- If total hours is unusually high, need to review

| KRONOS'               |                 | Benderstandsstation  |                      |                  |                 |             |                   |                      | T                   | Log                          | Off   Change Pass | word   Setup   Hel   |
|-----------------------|-----------------|----------------------|----------------------|------------------|-----------------|-------------|-------------------|----------------------|---------------------|------------------------------|-------------------|----------------------|
| Timecard Schedule F   | GENERAL V       | TIMEKEEPING          | ▼ V SCHEDU           | LING 🔻 🛛 RECO    | RD RETENTION    | ▼ V DEVICE  | MANAGER 🔻 🔪       | DATA INTEGRATI       | ON •                |                              |                   |                      |
| \$ PAY PERIOD C       | LOSE            |                      | Show                 | MENDOZA, STELLA  |                 | ▼ Edit      |                   |                      |                     |                              |                   |                      |
| Last Kerresned: 11:53 |                 |                      | Time Period          | Last Week        |                 | Refresh     |                   |                      |                     |                              |                   |                      |
| Actions * Punch *     | Amount * Acc    | ruals * Schedule *   | ✓ Approvals ▼        | Payroll Prep 🔻 P | erson 🔻         |             | <i></i>           |                      |                     |                              |                   |                      |
| Name 1                | /<br>/<br>Punch | Employee<br>Approval | Unexcused<br>Absence | Total<br>Hours   | Normal<br>Hours | OT<br>Hours | Non-Prod<br>Hours | Expected<br>PP Hours | Manager<br>Approval | Approved<br>Manager<br>Names | Signed<br>Off     | Pay Period<br>Locked |
|                       |                 |                      | l                    | 37.5             | 30.0            |             | 7.5               | 0.0                  |                     |                              |                   |                      |
|                       |                 |                      |                      | 37.5             | 30.0            |             | 7.5               | 0.0                  |                     |                              |                   |                      |
|                       |                 |                      |                      | 37.5             | 37.5            |             |                   | 0.0                  |                     |                              |                   |                      |
|                       |                 |                      |                      | 37.5             | 37.5            |             |                   | 0.0                  |                     |                              |                   |                      |
|                       |                 |                      |                      | 22.75            | 22.75           |             |                   | 0.0                  |                     |                              |                   |                      |
|                       |                 |                      |                      | 37.5             | 30.0            |             | 7.5               | 0.0                  |                     |                              |                   |                      |
|                       |                 |                      |                      | 37.5             | 33.75           |             | 3.75              | 0.0                  |                     |                              |                   |                      |
|                       |                 |                      |                      | 37.5             | 37.5            |             |                   | 0.0                  |                     |                              |                   |                      |

## Total hours at 54.25

|       | KRONOS"                                                                                                    |                      |                      |                |                 |               |                   |                      |                     |                              |               | Log Off   Change Passwo |  |  |
|-------|----------------------------------------------------------------------------------------------------|----------------------|----------------------|----------------|-----------------|---------------|-------------------|----------------------|---------------------|------------------------------|---------------|-------------------------|--|--|
|       |                                                                                                    | GENERAL 🔻            | TIMEKEEPI            | NG 🔻 SCHED     | ULING 🔻 🛛 R     | ECORD RETENTI | ON - DEVIC        | E MANAGER 🔻          | DATA INTEG          | RATION -                     |               |                         |  |  |
| Timeo | ard Schedule                                                                                                    | People Report        | s More 🔻             |                |                 |               |                   |                      |                     |                              |               |                         |  |  |
| \$ P/ | PAY PERIOD CLOSE   Ist Refreshed: 14:00     Show   MENDOZA, STELLA   Time Period     Last Week     Refresh   Actions * Punch * Amount * Accruals * Schedule * Approvals * Payroll Prep * Person * |                      |                      |                |                 |               |                   |                      |                     |                              |               |                         |  |  |
| 14    | Missed<br>Punch                                                                                                    | Employee<br>Approval | Unexcused<br>Absence | Total<br>Hours | Normal<br>Hours | OT<br>Hours   | Non-Prod<br>Hours | Expected<br>PP Hours | Manager<br>Approval | Approved<br>Manager<br>Names | Signed<br>Off | Pay Period<br>Locked    |  |  |
| A     |                                                                                                    |                      |                      | 36.75          | 36.75           |               |                   | 0.0                  |                     | 110111414                    |               |                         |  |  |
| Gl    |                                                                                                    |                      |                      | 37.5           | 22.5            |               | 15.0              | 0.0                  |                     |                              |               |                         |  |  |
| G     |                                                                                                    |                      |                      | 22.75          | 22.75           |               |                   | 0.0                  |                     |                              |               |                         |  |  |
| Н     | ~                                                                                                    |                      |                      | 54.25          | 37.5            |               | 16.75             | 0.0                  |                     |                              |               |                         |  |  |
| N     |                                                                                                    |                      |                      | 36.25          | 36.25           |               |                   | 0.0                  |                     |                              |               |                         |  |  |
| 0     |                                                                                                    |                      |                      | 37.5           | 37.5            |               |                   | 0.0                  |                     |                              |               |                         |  |  |
| R     |                                                                                                    |                      |                      | 22.75          | 22.75           |               |                   | 0.0                  |                     |                              |               |                         |  |  |
| TI    |                                                                                                    |                      |                      | 37.5           | 37.5            |               |                   | 0.0                  |                     |                              |               |                         |  |  |

## View Individual Time Cards

- Click on Time card
- KRONOS will list all employees
- To move to the next employee
- Click on the <- -> arrow
- Will also show # of employees

| G<br><u>card</u> Schedule Peor | ENERAL <b>*</b> | TIMEKEEPING          | SCHEDU               | LING 🔻 🔪 RECOR                | D RETENTION 🔻                  | DEVICE      | MAN |
|--------------------------------|-----------------|----------------------|----------------------|-------------------------------|--------------------------------|-------------|-----|
|                                | SE              |                      | Show                 | MENDOZA, STELLA               |                                | Edit        |     |
| Kentesneu: 11.55               |                 |                      | Time Period          | Last Week                     |                                | Refresh     |     |
| Name 1 A                       | Missed<br>Punch | Employee<br>Approval | Unexcused<br>Absence | Total<br>Hours                | Normal<br>Hours                | OT<br>Hours |     |
|                                |                 |                      |                      | 37.5                          | 30.0                           |             |     |
|                                |                 |                      |                      | 37.5                          | 30.0                           |             |     |
|                                |                 |                      |                      | 37.5                          | 37.5                           |             |     |
|                                |                 |                      |                      |                               |                                |             |     |
|                                |                 |                      |                      | 37.5                          | 37.5                           |             |     |
|                                |                 |                      |                      | 37.5<br>22.75<br>37.5         | 37.5<br>22.75<br>30.0          |             |     |
|                                |                 |                      |                      | 37.5<br>22.75<br>37.5<br>37.5 | 37.5<br>22.75<br>30.0<br>33.75 |             |     |

#### Two Ways to Check on Missed Punches

First

- > This step can be done a hour after start time
- Click on the Timekeeping arrow
- A drop down list will appear
- Select Shift Start
- Review the "On Premises" column
- Those that signed in will appear with a

V

| K       | RONOS           | 5                    |        |                                                              |               | Log Off                 |
|---------|-----------------|----------------------|--------|--------------------------------------------------------------|---------------|-------------------------|
|         |                 | GENERA               | L 🔻 🔪  | TIMEKEEPING -                                                | SCHEDULI      | NG 🔻                    |
| limecar | d Schedule      | People Re            | eports | ~ QuickFind                                                  |               |                         |
| \$ PAY  | PERIOD          |                      |        | \$ Pay Period Close<br>! Reconcile Timecard<br>! Shift Start | )Z,           | A, STELLA<br>Pay Period |
| Action  | ns 🔻 Punch      | • Amount •           | Accru  | ! Shift se<br>~ IS Summary                                   | p             | ayroll Prep 🔻           |
|         | Missed<br>Punch | Employee<br>Approval | Unex   | ~ Emp Hrs Summary<br>Biometric Status                        | ind           | OT<br>Hours             |
| AN      |                 |                      |        | Accrual Reporting Period                                     | 5.2           | 5                       |
| GIL     |                 |                      |        | Data Integration - Accrua                                    | al Review 0.2 | 5                       |
| GO      |                 |                      |        | Work & Absence Summa                                         | ary 2.7       | 5                       |
| HA      |                 |                      |        | Toke Amount Entry                                            | 64.           | 5                       |
| NO      | ~               |                      |        | 143.23                                                       |               | 5                       |
| D/V     |                 |                      |        | 157.5                                                        | 135.          |                         |
| TIM     |                 |                      |        | 141.0                                                        | 129.7         | 5                       |
| TIM     |                 |                      |        | 157.5                                                        | 146.2         | 5                       |

| GENERAL V TIMEKEEPING                            | ▼ SCHEDULING ▼ REC                    | ORD RETENTION 🔻 🗌 DEV | /ICE MANAGER 🔻 🗸 DA | TA INTEGRATION 🔻 | Log Off  Change Pas |
|--------------------------------------------------|---------------------------------------|-----------------------|---------------------|------------------|---------------------|
| Timecard   Schedule   People   Reports   More 🔻  |                                       |                       |                     |                  |                     |
| ! SHIFT START<br>Last Refreshed: 13:52           | Show MENDOZA, STELL Time Period Today | A 🔹 Edit<br>Refr      | resh                |                  |                     |
| Actions ▼ Punch ▼ Amount ▼ Accruals ▼ Schedule ▼ | Approvals 🔻 Payroll Prep 🔻            | Person <b>*</b>       |                     |                  |                     |

| 1A  | Unexcused<br>Absence | Excused<br>Absence | On<br>Premises                        | Unsched<br>Hours | Hire Date  | Home Phone | Totals Up<br>To Date |
|-----|----------------------|--------------------|---------------------------------------|------------------|------------|------------|----------------------|
| ANT |                      |                    | ✓                                     |                  | 7/01/2008  |            | <b>v</b>             |
| GIL |                      |                    | ✓                                     |                  | 7/01/2007  |            | <b>v</b>             |
| GO  |                      |                    | ✓                                     |                  | 1/03/2011  |            | <b>v</b>             |
| HA  |                      |                    | ✓                                     |                  | 6/22/2010  |            | <b>v</b>             |
| NO  |                      |                    |                                       |                  | 8/30/2010  |            | <b>v</b>             |
| 0W  |                      |                    | ✓                                     |                  | 11/01/1994 |            | <b>v</b>             |
| RA  |                      |                    | ✓                                     |                  | 8/09/2004  |            | <b>v</b>             |
| TIM |                      |                    | · ·                                   |                  | 8/09/2004  |            | <b>v</b>             |
|     |                      |                    | R R R R R R R R R R R R R R R R R R R |                  |            |            |                      |

#### Two Ways to Check on Missed Punches (cont'd)

Second

- To avoid missed punches
- Look in the missed punch column
- This can be glanced at the end of the day or first thing in the morning with out looking at the detail

| KRONOS'             | GENERAL T      | TIMEKEEPING <b>•</b> | SCHEDUI              | LING <b>T</b> REC  | DRD RETENTION   | DEVICE      | MANAGER V         | DATA INTEGRATI       | ON V                | Log                          | Off   Change Pass | word   Setup   Help  |
|---------------------|----------------|----------------------|----------------------|--------------------|-----------------|-------------|-------------------|----------------------|---------------------|------------------------------|-------------------|----------------------|
| Timecard Schedule   | People Reports | More <b>T</b>        |                      |                    |                 |             |                   |                      |                     |                              |                   |                      |
| \$ PAY PERIOD C     | LOSE           |                      | Show                 | MENDOZA, STELL     | A               | ▼ Edit      |                   |                      |                     |                              |                   |                      |
| Lust Non Concurrent |                |                      | Time Period          | Previous Pay Perio | d               | Refresh     |                   |                      |                     |                              |                   |                      |
| Actions V Punch V   | Amount ¥ Accr  | uals 🔻 Schedule 🔻    | Approvals *          | Payroll Prep 🔻     | Person <b>*</b> |             |                   |                      |                     |                              |                   |                      |
| Name 1              | A Missed Punch | Employee<br>Approval | Unexcused<br>Absence | Total<br>Hours     | Normal<br>Hours | OT<br>Hours | Non-Prod<br>Hours | Expected<br>PP Hours | Manager<br>Approval | Approved<br>Manager<br>Names | Signed<br>Off     | Pay Period<br>Locked |
|                     | V              |                      |                      | 146.5              | 139.0           |             | 7.5               | 0.0                  |                     |                              |                   |                      |
|                     |                |                      |                      | 165.75             | 113.25          |             | 52.5              | 0.0                  |                     |                              |                   |                      |
|                     |                |                      |                      | 161.0              | 149.5           |             | 11.5              | 0.0                  |                     |                              |                   |                      |
|                     |                |                      |                      | 165.5              | 158.0           |             | 7.5               | 0.0                  |                     |                              |                   |                      |
|                     |                |                      |                      | 130.25             | 59.0            |             | 71.25             | 0.0                  |                     |                              |                   |                      |
|                     |                |                      |                      | 162.5              | 155.0           |             | 7.5               | 0.0                  |                     |                              |                   |                      |
|                     |                |                      |                      | 163.0              | 136.75          |             | 26.25             | 0.0                  |                     |                              |                   |                      |
|                     |                |                      |                      | 165.0              | 153.75          |             | 11.25             | 0.0                  | 1                   |                              | 5                 |                      |

#### To Correct Missed Punches-No In Punch

- You would select the employee
- Click on time card
- Will see the missed punch, which is in red
- Find the day in punch is missing
- Right click on the out punch
- Box will appear
- Select edit punch
- Select the override arrow
- Select out punch
- Click ok
- Click save

| KRONOS'                                                                                                    |                    |                |                                  |                   |                      |           |                  | 2   | /                      | Log Off   Char         | ge Password   Setup                     |
|----------------------------------------------------------------------------------------------------|--------------------|----------------|----------------------------------|-------------------|----------------------|-----------|------------------|-----|------------------------|------------------------|-----------------------------------------|
|                                                                                                    | GENERAL 🔻 🕇 TI     | MEKEEPING 🔻    |                                  | RECORD RETENTIO   | N 🔻 🛛 DEVICE         | MANAGER • | DATA INTEGRATION |     |                        |                        |                                         |
| necard Schedule I                                                                                                    | People Reports Mor | e 🔻            |                                  |                   | 1.1                  |           |                  |     |                        |                        |                                         |
| MECARD                                                                                                    |                    |                | 0 ID                             |                   |                      | 40        |                  |     |                        |                        |                                         |
| aded: 15:01                                                                                                    |                    | N              | iame & IU                        |                   | 004                  | DT 8      |                  |     |                        |                        |                                         |
|                                                                                                    |                    | Ţ              | <b>ime Period</b> Last Weel      |                   | •                    |           |                  |     |                        |                        |                                         |
|                                                                                                    | 1000 0000 0 10000  | a maaaaa       |                                  |                   |                      |           |                  |     |                        |                        |                                         |
| Save Actions <b>*</b>                                                                                                    | Punch * Amount *   | Accruals 🔻 Com | ment 🔻 Approvals 🔻               | Overtime * Report | 5 ₹                  |           |                  |     |                        |                        |                                         |
| Date                                                                                                    | Pay Code           | Amount         | In                               | Transfer          | Out                  | In        | Transfer         | Out | Shift                  | Daily                  | Cumulative                              |
| 🚦 Sat 2/25                                                                                                    | •                  |                |                                  | •                 |                      |           | •                |     |                        |                        |                                         |
| 🚦 Sun 2/26                                                                                                    | Ť                  |                |                                  | ¥                 |                      |           | •                |     |                        |                        |                                         |
| 🔄 Mon 2/27                                                                                                    | •                  |                | 16:34                            | Ŧ                 | 7:48                 |           | •                |     | 14.25                  | 14.25                  | 14.25                                   |
|                                                                                                    |                    |                | 1.0                              |                   | 1040000              |           | 20               |     |                        |                        | 14.20                                   |
| 🛓 Tue 2/28                                                                                                    | Χ.                 |                | 16:31                            | x                 | 7:49                 |           | -                |     | 14.25                  | 14.25                  | 28.5                                    |
| <ul> <li>Tue 2/28</li> <li>Wed 2/29</li> </ul>                                                                                                    | •                  |                | 16:31<br>16:41                   | <b>x</b>          | 7:49<br>7:46         |           | •                |     | 14.25<br>14.0          | 14.25<br>14.0          | 28.5                                    |
| 1         Tue 2/28           1         Wed 2/29           1         Thu 3/01                                                                                                    | •                  |                | 16:31<br>16:41<br>16:34          | *                 | 7:49<br>7:46<br>7:45 |           |                  |     | 14.25<br>14.0<br>14.25 | 14.25<br>14.0<br>14.25 | 28.5<br>42.5<br>56.75                   |
| Uet 2/28           Wed 2/29           Thu 3/01           Fri 3/02                                                                                                    | *<br>*<br>*        |                | 16:31<br>16:41<br>16:34<br>16:31 | *                 | 7:49<br>7:46<br>7:45 |           | *<br>*           |     | 14.25<br>14.0<br>14.25 | 14.25<br>14.0<br>14.25 | 28.5<br>42.5<br>56.75<br>56.75          |
| 1       Tue 2/28         1       1         1       1         1       1         1       1         1       1         1       1         1       1         1       1         1       1         1       1         1       1         1       1         1       1         1       1         1       1         1       1         1       1         1       1         1       1         1       1         1       1         1       1         1       1         1       1         1       1         1       1         1       1         1       1         1       1         1       1         1       1         1       1         1       1         1       1         1       1         1       1         1       1 | *<br>*<br>*        |                | 16:31<br>16:41<br>16:34<br>16:31 | *                 | 7:49<br>7:46<br>7:45 |           | • • •            |     | 14.25<br>14.0<br>14.25 | 14.25<br>14.0<br>14.25 | 28.5<br>42.5<br>56.75<br>56.75<br>56.75 |

| KR                   | ONOS                     | GENERAL •        | TIMEKEEPING •    | SCHEDULING •                                             | RECORD RETENTION             | DN 🔹 🗍 DEVICI    | E MANAGER 🔻 | DATA INTEGRATION • |     |       | Log Off   Char | ge Password   Setup   Help |
|----------------------|--------------------------|------------------|------------------|----------------------------------------------------------|------------------------------|------------------|-------------|--------------------|-----|-------|----------------|----------------------------|
| Timecard             | Schedule                 | People Reports I | More 🔻           |                                                          |                              |                  |             |                    |     |       |                | <b>N</b>                   |
| TIMECA<br>Loaded: 15 | ARD<br>5:01<br>Actions ▼ | Punch ¥ Amount   | t▼ Accruals ▼ Co | Name & ID<br>Time Period Last Wee<br>mment ¥ Approvals ¥ | k<br>Overtime <b>*</b> Repor | <b>•</b> • • • • | of 8        |                    |     |       |                |                            |
|                      | Date                     | Pay Code         | Amount           | h                                                        | Transfer                     | Out              | In          | Transfer           | Out | Shift | Daily          | Cumulative                 |
|                      | Sat 2/25                 |                  | •                |                                                          | •                            |                  |             | •                  |     |       |                |                            |
| ХţS                  | Sun 2/26                 |                  | •                |                                                          | •                            |                  |             |                    |     |       |                |                            |
| XtN                  | 1on 2/27                 |                  | •                | 16:34                                                    |                              | 7:48             |             | •                  |     | 14.25 | 14.25          | 14.25                      |
| X 🗄 T                | 'ue 2/28                 |                  | •                | 16:31 Add Comm                                           | rent                         | 7:49             |             | T                  |     | 14.25 | 14.25          | 28.5                       |
| XLV                  | Ved 2/29                 |                  | •                | 16:41                                                    |                              | 7:46             |             | v                  |     | 14.0  | 14.0           | 42.5                       |
| ХţТ                  | 'hu 3/01                 |                  | •                | 16:34 K                                                  | Ŧ                            | 7:45             |             | ¥                  |     | 14.25 | 14.25          | 56.75                      |
| X 🗄 F                | ri 3/02                  |                  | •                | 16:31                                                    | •                            |                  |             | •                  |     |       |                | 56.75                      |
| X t, s               | Sat 3/03                 |                  | ¥                |                                                          | Ŧ                            |                  |             |                    |     |       |                | 56.75                      |
| Xts                  | Gun 3/04                 |                  | •                |                                                          | •                            |                  |             | •                  |     |       |                | o andra                    |

#### 🏄 Edit Punch

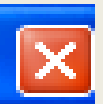

| Date                    | <none><br/>In Punch</none>                     | - |                  |
|-------------------------|------------------------------------------------|---|------------------|
| Time (hh:mm)            | Out Punch<br>New Shift                         |   |                  |
| Rounded Time            | 10 Min Break Afternoon<br>10 Min Break Morning |   |                  |
| Time Zone               | 30 Min L D<br>30 Min Lunch                     | - | USA; Canada) 🗾 🔻 |
| Override                | ≺None≻                                         | • |                  |
| <b>Cancel Deduction</b> | <none></none>                                  | Ŧ |                  |
|                         |                                                |   |                  |
| Exception               | Punch has no exception                         |   |                  |
| Comments                | Punch has no comment                           |   |                  |
|                         |                                                |   |                  |
| OK Cancel               | Help                                           |   |                  |
| KRONOS"                       | ENERAL V TIM                                                                                                    | EKEEPING 🔻 🛛 S | CHEDULING V | RECORD RETENTION | )N 🔻 🛛 DEVICE | MANAGER 🔻 | DATA INTEGRATION |     | L     | og Off   Chang | e Password   Setup   Help |  |
|-------------------------------|----------------------------------------------------------------------------------------------------|----------------|-------------|------------------|---------------|-----------|------------------|-----|-------|----------------|---------------------------|--|
| Timecard Schedule Peo         | ple Reports More                                                                                                    | •              |             |                  |               |           |                  |     |       |                | <u>^</u>                  |  |
| TIMECARD<br>Last Saved: 15:10 | TIMECARD<br>Last Saved: 15:10 Name & ID Time Period Last Week<br>Save Actions Y Punch Y Amount Y Accruals Y Comment Y Approvals Y Overtime Y Reports Y |                |             |                  |               |           |                  |     |       |                |                           |  |
| Date                          | Pay Code                                                                                                    | Amount         | h           | Transfer         | Out           | In        | Transfer         | Out | Shift | Daily          | Cumulative                |  |
| 🗴 🕹 Sat 2/25                  | •                                                                                                    |                |             | •                |               |           | •                |     |       |                |                           |  |
| 🗴 🕹 Sun 2/26                  | •                                                                                                    |                |             | •                |               |           | •                |     |       |                |                           |  |
| 🗙 🛃 Mon 2/27                  | •                                                                                                    |                |             | -                | 16:34         |           | •                |     |       |                |                           |  |
| 🗙 📩 Tue 2/28                  | •                                                                                                    |                | 7:48        | •                | 16:31         |           | •                |     | 7.75  | 7.75           | 7.75                      |  |
| 🗙 🛃 Wed 2/29                  | •                                                                                                    |                | 7:49        | •                | 16:41         |           | •                |     | 8.0   | 8.0            | 15.75                     |  |
| 🗙 📩 Thu 3/01                  | •                                                                                                    |                | 7:46        | •                | 16:34         |           | •                |     | 7.75  | 7.75           | 23.5                      |  |
| 🗙 🛃 Fri 3/02                  | •                                                                                                    |                | 7:45        | •                | 16:31         |           | •                |     | 7.75  | 7.75           | 31.25                     |  |
| 🗙 🕹 Sat 3/03                  | •                                                                                                    |                |             | •                |               |           | •                |     |       |                | 31.25                     |  |
| 🗴 🕹 Sun 3/04                  | •                                                                                                    |                |             | •                |               |           | •                |     |       |                |                           |  |

## To Correct Missed Punches-No In Punch (cont'd)

- Enter time
- Right click
- Select "add Comment"
- Box of comments will appear
- Select appropriate comment
- Save

| KRONOS" _                                                         | general 🔻 🔪 time                      | KEEPING 🔹 🔤 | SCHEDULING -                | RECORD RETENTION | DN 🔻 🛛 DEVICE   | MANAGER • | DATA INTEGRATION Y | 1   |              | Log Utt   Chan | ge Password   Seti     |
|-------------------------------------------------------------------|---------------------------------------|-------------|-----------------------------|------------------|-----------------|-----------|--------------------|-----|--------------|----------------|------------------------|
| ard Schedule Pe                                                   | ople Reports More '                   | ¥           |                             |                  |                 |           |                    |     |              |                |                        |
| IECARD<br>Saved: 15:10                                            |                                       | Nam<br>Tim  | e & ID<br>e Period Last Wee | k                | € € 44          | of 8      |                    |     |              |                |                        |
| Date                                                              | Pay Code                              | Amount      | In In                       | Transfer         | Out             | In        | Transfer           | Out | Shift        | Daily          | Cumulativ              |
| Sat 2/25                                                          | •                                     |             |                             | •                |                 |           |                    |     |              |                |                        |
| Sun 2/26                                                          | •                                     |             | 7-15                        | ·                | 16.24           |           |                    |     |              |                |                        |
| Tue 202                                                           |                                       |             | 7:48 Add Com                | ment             | 16.31           |           |                    |     | 7.75         | 7.75           | 7.75                   |
|                                                                   |                                       |             | 7:49 Edit Plac              | h                | 16:41           |           |                    |     | 8.0          | 8.0            | 15.75                  |
| Wed 2/29                                                          | •                                     |             | 1.70                        |                  | 1.4.07.001.4.15 |           |                    |     | 10.62        | 2010           |                        |
| Wed 2/28<br>Thu 3/01                                              | • •                                   |             | 7:46                        | ÷                | 16:34           |           |                    |     | 7.75         | 7.75           | 23.5                   |
| Wed 2/29<br>Thu 3/01<br>Fri 3/02                                  | • • •                                 |             | 7:46<br>7:45                | •                | 16:34<br>16:31  |           | T<br>T             |     | 7.75<br>7.75 | 7.75<br>7.75   | 23.5<br>31.25          |
| Wed 2/29           Thu 3/01           Fri 3/02           Sat 3/03 | V V V V V V V V V V V V V V V V V V V |             | 7:46<br>7:45                | •<br>•<br>•      | 16:34<br>16:31  |           | *<br>*<br>*        |     | 7.75<br>7.75 | 7.75           | 23.5<br>31.25<br>31.25 |

### 🚄 Add Comment

### Comments

**Bad Weather** Car Trouble Computer Down 니<u>공</u> Did not punch IN Did not punch Out DOCK Doctor Appt. **Double Punch** Family Illness

#### Note

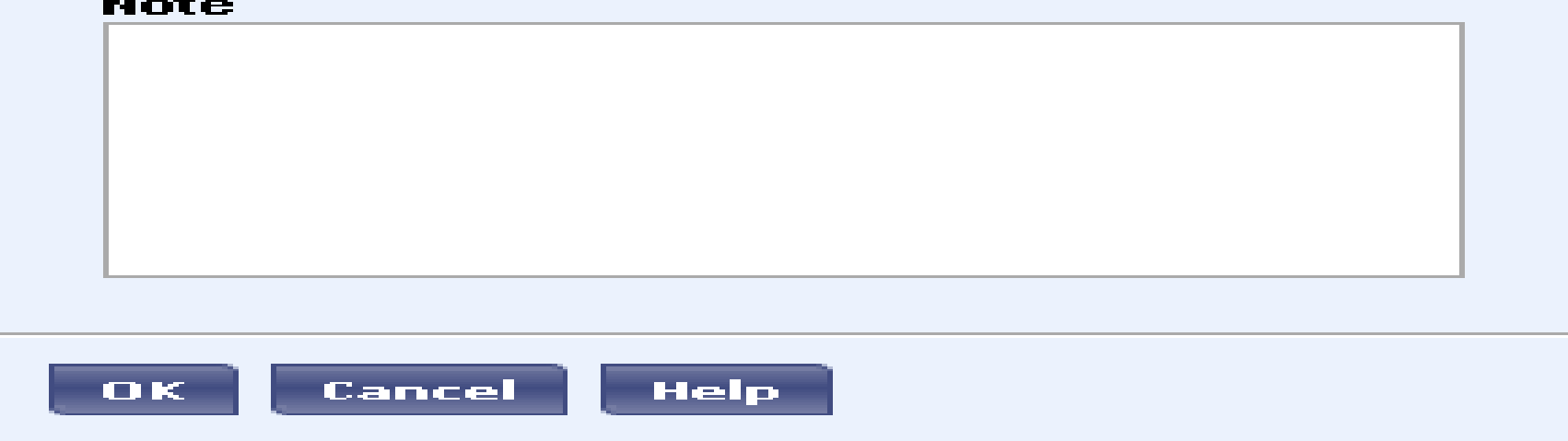

| NKUNU3                                                    | GENERAL - TIMEKEEP                               | ING - SCHEDULING      |                       |         | CE MANAGER 🔻 | DATA INTEGRATION - |                      |             |                                      |
|-----------------------------------------------------------|--------------------------------------------------|-----------------------|-----------------------|---------|--------------|--------------------|----------------------|-------------|--------------------------------------|
| card Schedule P                                           | eople Reports More 🔻                             |                       |                       |         |              |                    |                      |             |                                      |
| IECARD                                                    |                                                  | Name & ID             |                       | 30      | 1 of 8       |                    |                      |             |                                      |
| ded: 14:05                                                |                                                  | Time Period Last V    | Veek                  | •       | 4            |                    |                      |             |                                      |
| ave Actions 🔻                                             | Punch <b>*</b> Amount <b>*</b> Accrual           | s ▼ Comment ▼ Approva | s 🔻 Overtime 🔻 Report | 5 🔻     |              |                    |                      |             |                                      |
| Date                                                      | Pay Code A                                       | mount In              | Transfer              | Out     | In           | Transfer           | Out S                | Shift Daily | Cumulativ                            |
| 🔄 Sat 2/25                                                | <b>-</b>                                         |                       | <b>•</b>              |         |              | •                  |                      |             |                                      |
| 🔄 Sun 2/26                                                | •                                                |                       |                       |         |              | 5 <b>.</b>         |                      |             |                                      |
| 5 Mon 2/27                                                | <b>•</b>                                         | 7:55                  | -                     | 16:51   |              |                    | 7.75                 | 7.75        | 7.75                                 |
| 🛓 Tue 2/28                                                |                                                  | 8:00                  |                       | 16:36   |              |                    | 7.5                  | 7.5         | 15.25                                |
| 5 Wed 2/29                                                | •                                                | 8:02                  | -                     | 16:37   |              | -                  | 7.5                  | 7.5         | 22.75                                |
| 🛓 Thu 3/01                                                | <b>T</b>                                         | 7:58                  | <b>.</b>              | 16:29   |              |                    | 7.5                  | 7.5         | 30.25                                |
| 🔄 Fri 3/02                                                | Comp Time Le 👻 0.25                              |                       | -                     |         |              | -                  |                      |             |                                      |
| 🔩 Fri 3/02                                                |                                                  | 7:54                  |                       | 15:34   |              |                    | 6.5                  | 6.75        | 37.0                                 |
| 🔄 Sat 3/03                                                | <b>•</b>                                         |                       | -                     |         |              | -                  |                      |             | 37.0                                 |
| 🛓 Sun 3/04                                                | •                                                |                       | •                     |         |              |                    |                      |             |                                      |
|                                                           |                                                  |                       |                       |         |              |                    |                      |             |                                      |
|                                                           |                                                  |                       |                       | 1010100 |              |                    |                      |             |                                      |
|                                                           |                                                  |                       |                       |         |              |                    |                      |             |                                      |
| TALS & SCHEDULE<br>crual Profile COMP                     | ACCRUALS AUDITS                                  |                       |                       |         |              |                    |                      |             |                                      |
| ITALS & SCHEDULE<br>crual Profile COMP<br>Accrual<br>Code | ACCRUALS AUDITS PTIME A Balance on Selected Date | Units                 | Balance Projec        | ted     | Projected    | Projected          | Projected<br>Balance | 1           | Balance without<br>Projected Credits |

# If Employee Out on FMLA

| 🚯 KRONOS'                       | GEN    | eral 🔻          | TIMEKEEPING          | ▼ SCHEDU             | LING - RECOR             | DRETENTION -      |             | MANAGER -         | DATA INTEGRATI       | ON V                |
|---------------------------------|--------|-----------------|----------------------|----------------------|--------------------------|-------------------|-------------|-------------------|----------------------|---------------------|
| Timecard Schedule               | People | Reports         | More 🔻               |                      |                          |                   |             |                   |                      |                     |
| \$ PAY PERIOD (                 | CLOSI  |                 |                      | Show                 | MENDOZA, STELLA          |                   | Edit        |                   |                      |                     |
| Luat Non Ganou, 12,23           |        |                 |                      | Time Period          | 2/05/2012 - 2/11/201     | 2, Range of Dates | Refresh     |                   |                      |                     |
| Actions <b>v</b> Punch <b>v</b> | Amou   | nt▼ Accru       | als 🔻 Schedule 🕇     | Approvals *          | Payroll Prep <b>*</b> Pe | rson 🔻            |             |                   |                      |                     |
| Name                            | 14     | Missed<br>Punch | Employee<br>Approval | Unexcused<br>Absence | Total<br>Hours           | Normal<br>Hours   | OT<br>Hours | Non-Prod<br>Hours | Expected<br>PP Hours | Manager<br>Approval |
|                                 |        |                 |                      |                      | 37.5                     | 37.5              |             |                   | 0.0                  |                     |
|                                 |        |                 |                      |                      | 37.5                     | 30.0              |             | 7.5               | 0.0                  |                     |
|                                 |        |                 |                      |                      | 37.5                     | 37.5              |             |                   | 0.0                  |                     |
|                                 |        |                 |                      |                      | 37.5                     | 37.5              |             |                   | 0.0                  |                     |
|                                 |        |                 |                      |                      | <b>→</b>                 |                   |             |                   | 0.0                  |                     |
|                                 |        |                 |                      |                      | 37.5                     | 30.0              |             | 7.5               | 0.0                  |                     |
|                                 |        |                 |                      |                      | 37.5                     | 37.5              |             |                   | 0.0                  |                     |
|                                 |        |                 |                      |                      | 37.5                     | 33.75             |             | 3.75              | 0.0                  |                     |

## How to Add an Absence

- Select Date day employee was off
- Pay Code column select down arrow
- List of reason codes will appear
- Select reason
- In the Amount column select down arrow
- Box will appear
- Ignore selections
- Add time
- For half day it is 3.75
- For full day it is 7.50
- Save

| 6 Kronos WORKFORCE                              | Kronos WORKFORCE CENTRAL(R) - Windows Internet Explorer provided by MSN & Bing                                                                                                    |                          |              |                  |            |             |                  |         |       |                 |                           |  |  |
|-------------------------------------------------|----------------------------------------------------------------------------------------------------|--------------------------|--------------|------------------|------------|-------------|------------------|---------|-------|-----------------|---------------------------|--|--|
| 💽 🗢 🖻 http://1                                  | D.25.85.12/wfc/applica                                                                                                    | tions/suitenav/navigatio | n.do         |                  |            |             | <b>v</b> 🖄       | 😽 🗙 📴   | ling  |                 | P -                       |  |  |
| File Edit View Favo                             | rites Tools Help                                                                                                    |                          |              |                  |            |             |                  |         |       |                 |                           |  |  |
| 🔶 Favorites 🛛 🌈 Kronos                          | WORKFORCE CENTRA                                                                                                    | L(R)                     |              |                  |            |             |                  | 🏠 • 🔊 • | -     | Page 🔹 Safe     | ty 🕶 Tools 🕶 🔞 👻 🤎        |  |  |
| KRONOS'                                         | GENERAL 🔻 🕇 TI                                                                                                    | MEKEEPING <b>-</b>       | SCHEDULING 🔻 | RECORD RETENTION | DN V DEVIC | E MANAGER 🔻 | DATA INTEGRATION |         | l     | .og Off   Chang | e Password   Setup   Help |  |  |
| Timecard   Schedule   People   Reports   More ▼ |                                                                                                    |                          |              |                  |            |             |                  |         |       |                 |                           |  |  |
| *TIMECARD<br>Last Calculated: 11:23             | *TIMECARD       Name & ID         Last Calculated: 11:23       Time Period         3/05/2012 - 3/10/2012, Range of Dates       Image: Calculated: Calculated: Ca |                          |              |                  |            |             |                  |         |       |                 |                           |  |  |
| Date                                            | Pay Code                                                                                                    | Amount                   | In           | Transfer         | Out        | In          | Transfer         | Out     | Shift | Daily           | Cumulative                |  |  |
| 🔀 🖾 Sun 3/04                                    | •                                                                                                    |                          |              | •                |            |             | •                |         |       |                 |                           |  |  |
| 🗙 🛓 Mon 3/05                                    | •                                                                                                    |                          | 11:33        | •                | 19:01      |             | •                |         | 6.5   | 6.5             | 6.5                       |  |  |
| 🗙 🔩 Tue 3/06                                    | •                                                                                                    |                          | 12:10        | •                | 19:36      |             | •                |         | 6.25  | 6.25            | 12.75                     |  |  |
| 🗙 🖾 Wed 3/07                                    | Sick Leave 🔹 👻                                                                                                    | 7.5                      |              | •                |            |             | •                |         |       | 7.5             | 20.25                     |  |  |
| 🔀 🛃 Thu 3/08                                    | •                                                                                                    |                          |              | •                |            |             | •                |         |       |                 | 20.25                     |  |  |
| 🗙 🛓 Fri 3/09                                    | •                                                                                                    |                          | 10:45        | •                | 16:53      |             | •                |         | 5.25  | 5.25            | 25.5                      |  |  |
| 🔀 🖾 Sat 3/10                                    | •                                                                                                    |                          |              | •                |            |             | •                |         |       |                 | 25.5                      |  |  |
| 🗙 🕹 Sun 3/11                                    | •                                                                                                    |                          |              | •                |            |             | •                |         |       |                 |                           |  |  |

| 🖉 Kronos WORKFORCE CENTRAL(R) - Windows Internet Explorer provided by MSN & Bing                     |                                          |                  |                    |       |    |            |              |       |             |                  |  |  |  |
|----------------------------------------------------------------------------------------------------|------------------------------------------|------------------|--------------------|-------|----|------------|--------------|-------|-------------|------------------|--|--|--|
| () v //10.25.85.12/wfc/applications/                                                                 | /suitenav/navigatior                     | i.do             |                    |       |    | <b>v</b> 🔊 | 4 🗙 🔁        | ing   |             | <b>P</b>         |  |  |  |
| File Edit View Favorites Tools Help                                                                  |                                          |                  |                    |       |    |            |              |       |             |                  |  |  |  |
| Havorites Bronos WORKFORCE CENTRAL(R)                                                                |                                          |                  |                    |       |    |            | <b>•</b> • • | - 🖶 - | Page 🔻 Safe | ty + Tools + 🔞 + |  |  |  |
| KRONOS' GENERAL V TIMEKE                                                                             | Log Off   Change Password   Setup   Help |                  |                    |       |    |            |              |       |             |                  |  |  |  |
| Timecard   Schedule   People   Reports   More ▼                                                      |                                          |                  |                    |       |    |            |              |       |             |                  |  |  |  |
| *TIMECARD<br>Last Calculated: 11:23 Name & ID<br>Time Period 3/05/2012 - 3/10/2012, Range of Dates V |                                          |                  |                    |       |    |            |              |       |             |                  |  |  |  |
| Save Actions V Pu Personal Leave Accu                                                                | ruals 🔻 Commer                           | nt 🔻 Approvals ' | ▼ Overtime ▼ Repor | ts ▼  |    |            |              |       |             |                  |  |  |  |
| Date Jury Duty                                                                                       | Amount                                   | In               | Transfer           | Out   | In | Transfer   | Out          | Shift | Daily       | Cumulative       |  |  |  |
| 🗴 🕹 Sun 3/04 Maternity                                                                               |                                          |                  | •                  |       |    | •          |              |       |             |                  |  |  |  |
| X 3 Mon 3/05 Workman's Comp<br>Vacation                                                              |                                          | 11:33            | •                  | 19:01 |    | •          |              | 6.5   | 6.5         | 6.5              |  |  |  |
| X S Tue 3/06 Dock                                                                                    | R                                        | 12:10            | •                  | 19:36 |    | •          |              | 6.25  | 6.25        | 12.75            |  |  |  |
| X 🕹 Wed 3/07 🕢 🕨 7.5                                                                                 |                                          |                  | •                  |       |    | •          |              |       | 7.5         | 20.25            |  |  |  |
| 🔀 🗄 Thu 3/08 🔹                                                                                       |                                          |                  | •                  |       |    | •          |              |       |             | 20.25            |  |  |  |
| 🗙 🕹 Fri 3/09 👻                                                                                       |                                          | 10:45            | •                  | 16:53 |    | •          |              | 5.25  | 5.25        | 25.5             |  |  |  |
| 🗙 🛃 Sat 3/10 👻                                                                                       |                                          |                  | •                  |       |    | •          |              |       |             | 25.5             |  |  |  |
| 🗙 🛃 Sun 3/11 🗸 🗸                                                                                     |                                          |                  | •                  |       |    | •          |              |       |             |                  |  |  |  |

| 🦉 Kronos WORKFORCE CENTRAL(R) - Windows Internet Explorer provided by MSN & Bing                                                                                                    |       |          |       |    |            |              |         |             |                    |  |  |  |
|----------------------------------------------------------------------------------------------------|-------|----------|-------|----|------------|--------------|---------|-------------|--------------------|--|--|--|
| Goo v le http://10.25.85.12/wfc/applications/suitenay/navigations/suitenay/navigations/suiten | n.do  |          |       |    | <b>v</b> 🗟 | 🕂 🗙 🔽        | ng      |             | P -                |  |  |  |
| File Edit View Favorites Tools Help                                                                                                    |       |          |       |    |            |              |         |             |                    |  |  |  |
| Havorites                                                                                                    |       |          |       |    | 1          | <b>•</b> • • | - 🖨 - I | Page 🕶 Safe | ty 🔹 Tools 🔹 🕡 🔹 🎽 |  |  |  |
| Log Off   Change Password   Setup   Help                                                                                                    |       |          |       |    |            |              |         |             |                    |  |  |  |
| Timecard Schedule People Reports More 🔻                                                                                                    |       |          |       |    |            |              |         |             |                    |  |  |  |
| *TIMECARD<br>Last Calculated: 11:23<br>Time Period 3/05/2012 - 3/10/2012, Range of Dates<br>Save Actions  Punch  Accruals  Comment  Approvals  Overtime  Reports                                                                                                    |       |          |       |    |            |              |         |             |                    |  |  |  |
| Date Pay Code                                                                                                    | In    | Transfer | Out   | In | Transfer   | Out          | Shift   | Daily       | Cumulative         |  |  |  |
| 🔀 Sun 3/04 🗸 full sched day                                                                                                    |       | •        |       |    | •          |              |         |             |                    |  |  |  |
| R S Mon 3/05                                                                                                    | 11:33 | •        | 19:01 |    | •          |              | 6.5     | 6.5         | 6.5                |  |  |  |
| Tue 3/06                                                                                                    | 12:10 | •        | 19:36 |    | •          |              | 6.25    | 6.25        | 12.75              |  |  |  |
| Image: Note of the second data of the second data of the second d                         |       | •        |       |    | •          |              |         | 7.5         | 20.25              |  |  |  |
| 🔀 🖏 Thu 3/08 Sick Leave 🔻 📘 🗸                                                                                                    |       | •        |       |    | •          |              |         |             | 20.25              |  |  |  |
| 🔀 🕅 Fri 3/09 👻                                                                                                    | 10:45 | •        | 16:53 |    | •          |              | 5.25    | 5.25        | 25.5               |  |  |  |
| 🔀 Sat 3/10 👻                                                                                                    |       | •        |       |    | •          |              |         |             | 25.5               |  |  |  |
| 🔀 🖏 Sun 3/11 🗸 🗸                                                                                                    |       | •        |       |    | •          |              |         |             |                    |  |  |  |

| KRONOS'                             | GENERAL 🔻 🛛 TI  | MEKEEPING 🔻 🔤         | SCHEDULING 🔻                 | RECORD RETENTION          | N 🔻 🛛 DEVICA | MANAGER 🔻 | DATA INTEGRATION |     | L     | og Off   Chang | e Password   Setup   Help |
|-------------------------------------|-----------------|-----------------------|------------------------------|---------------------------|--------------|-----------|------------------|-----|-------|----------------|---------------------------|
| Timecard Schedule Pe                | ople Reports Mo | re 🔻                  |                              |                           |              |           |                  |     |       |                | ^                         |
| *TIMECARD<br>Last Calculated: 11:23 |                 | Nam<br>Tim            | ne & ID<br>e Period 3/05/201 | 2 - 3/10/2012, Range of D | ates 🔻       |           |                  |     |       |                |                           |
| Save Actions ▼ P                    | unch 🔻 Amount 🔻 | Accruals 🔻 Comme      | nt 🔻 Approvals '             | ▼ Overtime ▼ Report       | g <b>▼</b>   |           |                  |     | 1     | 1              |                           |
| Date                                | Pay Code        | flavourit.            | h                            | Transfer                  | Out          | h         | Transfer         | Out | Shift | Daily          | Cumulative                |
| 🗶 🕹 Sun 3/04                        | •               | full sched day        |                              | •                         |              |           | •                |     |       |                |                           |
| 🗙 🕹 Mon 3/05                        | •               | half sched day        | 11:33                        | •                         | 19:01        |           | •                |     | 6.5   | 6.5            | 6.5                       |
| 🗙 🔩 Tue 3/06                        | •               | full contract day     | 12:10                        | •                         | 19:36        |           | •                |     | 6.25  | 6.25           | 12.75                     |
| 🗴 🕹 Wed 3/07                        | Sick Leave 🔹 👻  | 2nd half contract day |                              | •                         |              |           | •                |     |       | 7.5            | 20.25                     |
| 🗴 🕹 Thu 3/08                        | Sick Leave 🔹 👻  | 7.5 💌                 |                              | •                         |              |           | •                |     |       |                | 20.25                     |
| 🗙 🕹 Fri 3/09                        | •               |                       | 10:45                        | •                         | 16:53        |           | •                |     | 5.25  | 5.25           | 25.5                      |
| 🗴 🕹 Sat 3/10                        | •               |                       |                              | •                         |              |           | •                |     |       |                | 25.5                      |
| 🗙 🕹 Sun 3/11                        | •               |                       |                              | •                         |              |           | •                |     |       |                |                           |

## Leave Days at Full or Half days

- Since we report leave days at full or half days in AESOP and Skyward
- KRONOS is by hours
- Full day in KRONOS is 7.50
- Half day in KRONOS is 3.75
- To view this in KRONOS
- Look at the "NON-PROD HOURS"

| KRONOS"                                  | GENERAL -                        | TIMEKEEPING                                    | - SCHEDU                              |                          | D RETENTION 🔻             | DEVICE                      | MANAGER -         | DATA INTEGRATI       |                     |
|------------------------------------------|----------------------------------|------------------------------------------------|---------------------------------------|--------------------------|---------------------------|-----------------------------|-------------------|----------------------|---------------------|
| Timecard Schedule                        | eople Reports                    | More 🔻                                         |                                       |                          |                           |                             |                   |                      |                     |
| \$ PAY PERIOD C<br>Last Refreshed: 12:46 | LOSE                             |                                                | Show                                  | MENDOZA, STELLA          |                           | Edit                        | -                 |                      |                     |
|                                          |                                  |                                                | <b>Time Period</b>                    | 1/29/2012 - 2/04/2013    | 2, Range of Dates         | <ul> <li>Refresh</li> </ul> |                   |                      |                     |
| Actions  Punch                           | Amount V Accr<br>Missed<br>Punch | uals <b>v Schedule</b><br>Employee<br>Approval | Approvals     Approvals     Approvals | Payroll Prep <b>v</b> Pe | rson ▼<br>Normal<br>Hours | OT<br>Hours                 | Non-Prod<br>Hours | Expected<br>PP Hours | Manager<br>Approval |
|                                          |                                  |                                                |                                       | 37.5                     | 30.0                      |                             | 7.5               | 0.0                  |                     |
|                                          |                                  |                                                |                                       | 37.25                    | 29.75                     |                             | 7.5               | 0.0                  |                     |
|                                          |                                  |                                                |                                       | 34.0                     | 30.0                      |                             | → 4.0             | 0.0                  |                     |
|                                          |                                  |                                                |                                       | 37.5                     | 37.5                      |                             |                   | 0.0                  |                     |
|                                          |                                  |                                                |                                       |                          |                           |                             | 1                 | 0.0                  |                     |
|                                          |                                  |                                                |                                       | 37.5                     | 37.5                      |                             |                   | 0.0                  |                     |
|                                          |                                  |                                                |                                       | 35.5                     | 35.5                      |                             |                   | 0.0                  |                     |
|                                          |                                  |                                                |                                       | 37.5                     | 37.5                      |                             |                   | 0.0                  |                     |

## If Not Correct Amount

- Select the employee
- Select time card
- Select the day
- Click the Amount column
- Enter the correct amount
- Click on save

| <b>(</b> ) K   | (RONOS'                       | GENERAL + TI       | мекеер | PING -                       | SCHEDULING •                                     | RECORD RETENTION            |               | E MANAGER 🔻 | DATA INTEGRATION                      | 1   | /     | Log Off   Char | ge Password   Setup   Help |
|----------------|-------------------------------|--------------------|--------|------------------------------|--------------------------------------------------|-----------------------------|---------------|-------------|---------------------------------------|-----|-------|----------------|----------------------------|
| Timecar        | rd Schedule                   | People Reports Mor | e 🔻    |                              |                                                  |                             |               |             |                                       |     |       |                | 2                          |
| TIME<br>Loaded | CARD<br>1: 12:57<br>Actions T | Punch * Amount *   | Accrua | Na<br>Ti<br>Is <b>-</b> Comn | me & ID<br>me Period 1/29/20<br>nent * Approvals | 112 - 2/04/2012, Range of D | ates <b>v</b> | of 8        |                                       |     |       |                |                            |
|                | Date                          | Pay Code           | Ą      | Amount                       | In                                               | Transfer                    | Out           | In          | Transfer                              | Out | Shift | Daily          | Cumulative                 |
| X t            | Sat 1/28                      | +                  |        |                              |                                                  | -                           |               |             | •                                     |     |       |                |                            |
| × ±            | Sun 1/29                      |                    |        |                              |                                                  |                             |               |             |                                       |     |       |                |                            |
| × t,           | Mon 1/30                      | Comp Time Le 👻     | 3.5    |                              |                                                  | +                           |               |             | •                                     |     |       |                |                            |
| X I,           | Mon 1/30                      | Vacation 👻         | 4.0    | I                            | •                                                | •                           |               |             | •                                     |     |       | 7.5            | 7.5                        |
| × t,           | Tue 1/31                      | •                  |        |                              | 8:01                                             | -                           | 16:36         |             | •                                     |     | 7.5   | 7.5            | 15.0                       |
| × t,           | Wed 2/01                      | •                  |        |                              | 8:00                                             | •                           | 16:33         |             | · · · · · · · · · · · · · · · · · · · |     | 7.5   | 7.5            | 22.5                       |
| XL             | Thu 2/02                      | +                  |        |                              | 7:56                                             | +                           | 16:38         |             | •                                     |     | 7.75  | 7.75           | 30.25                      |
| ×Ц             | Fri 2/03                      | •                  |        |                              | 8:00                                             |                             | 16:39         |             |                                       |     | 7.75  | 7.75           | 38.0                       |
| × ±            | Sat 2/04                      | +                  |        |                              |                                                  | · ·                         |               |             | <b>.</b>                              |     |       |                | 38.0                       |
| × ±            | Sun 2/05                      |                    |        |                              |                                                  |                             |               |             |                                       |     |       |                |                            |

| K            | RONOS"       |                 |                  |                      | _                         | _             | _         |                  |     | L     | og Off   Chang | e Password   Setup   Help |
|--------------|--------------|-----------------|------------------|----------------------|---------------------------|---------------|-----------|------------------|-----|-------|----------------|---------------------------|
| <b>A</b> 10. |              | GENERAL -       | TIMEKEEPING 🔻    | SCHEDULING 🔻         | RECORD RETENTION          | DN 🔻 🗌 DEVICE | MANAGER 🔻 | DATA INTEGRATION |     |       |                |                           |
| Timecar      | d Schedule F | eople Reports M | ore 🔻            |                      |                           |               |           |                  |     |       |                | <u> </u>                  |
| TIME         | CARD         |                 |                  | Nama 8 ID            |                           |               | of 9      |                  |     |       |                |                           |
| Last Sau     | ved: 13:00   |                 |                  |                      |                           |               | DIO       |                  |     |       |                |                           |
|              |              |                 |                  | Time Period 1/29/201 | 2 - 2/04/2012, Range of D | ates 🔻        |           |                  |     |       |                |                           |
| Save         | Actions 🔻    | Punch 🔻 Amount  | ▼ Accruals ▼ Cor | nment 🔻 Approvals    | ▼ Overtime ▼ Repor        | ts ▼          |           |                  |     |       |                |                           |
|              | Date         | Pay Code        | Amount           | In                   | Transfer                  | Out           | In        | Transfer         | Out | Shift | Daily          | Cumulative                |
| Хţ           | Sat 1/28     |                 | •                |                      | •                         |               |           | •                |     |       |                |                           |
| Хţ           | Sun 1/29     |                 | •                | 1                    | •                         |               |           | •                |     |       |                |                           |
| Хţ           | Mon 1/30     | Comp Time Le    | ▼ 3.5            |                      | •                         |               |           | •                |     |       |                |                           |
| Хţ           | Mon 1/30     | Vacation        | • 3.75           |                      | •                         |               |           | •                |     |       | 7.25           | 7.25                      |
| Хţ           | Tue 1/31     |                 | •                | 8:01                 | -                         | 16:36         |           | -                |     | 7.5   | 7.5            | 14.75                     |
| X 🕹          | Wed 2/01     |                 | •                | 8:00                 | -                         | 16:33         |           | •                |     | 7.5   | 7.5            | 22.25                     |
| Хţ           | Thu 2/02     |                 | •                | 7:56                 | -                         | 16:38         |           | •                |     | 7.75  | 7.75           | 30.0                      |
| Хţ           | Fri 2/03     |                 | •                | 8:00                 | •                         | 16:39         |           | •                |     | 7.75  | 7.75           | 37.75                     |
| XL           | Sat 2/04     |                 | •                |                      | -                         |               |           | •                |     |       |                | 37.75                     |
| Хţ           | Sun 2/05     |                 | •                |                      | -                         |               |           | •                |     |       |                |                           |

## How to Add Comp Time Leave

- Only add comp time leave if the total for the week is less than 37.50
- Suggest waiting until Friday or on Monday
- Check accruals to see if employee has enough comp time leave available
- Look at the cumulative balance column
- Subtract total from 37.50 to figure how much comp time leave must be used to total 37.50 for the week

# Cumulative is 36.25 less 37.50 difference is 1.25

| 候 KI      | RONOS"          |                             |                      |                   |          |                 |                    |       | Lo    | g Off   Chang | e Password   Setup   Help |
|-----------|-----------------|-----------------------------|----------------------|-------------------|----------|-----------------|--------------------|-------|-------|---------------|---------------------------|
| - <b></b> |                 | GENERAL 🔻 🔪 TIMEKEEPIN      | IG 🔻 🔰 SCHEDULING 👻  | RECORD RETENTIO   | N 🔻 🗌 DI | EVICE MANAGER 🔻 | DATA INTEGRATION - |       |       |               |                           |
| Timecard  | Schedule Pe     | ople   Reports   More 🔻     |                      |                   |          |                 |                    |       |       |               |                           |
| TIMEC     | CARD            |                             | Name & ID            |                   | G        | 5 of 8          |                    |       |       |               |                           |
| Loaded:   | 16:16           |                             | Time Period Last Wee | łk                | •        |                 |                    |       |       |               |                           |
|           |                 |                             |                      |                   |          |                 |                    |       |       |               |                           |
| Save      | Actions 🔻 P     | unch 🔻 Amount 🔻 Accruals    | Comment  Approvals   | Øvertime ▼ Report | ts 🔻     |                 |                    |       |       |               |                           |
|           | Date            | Pay Code Am                 | ount In              | Transfer          | Out      | In              | Transfer           | Out   | Shift | Daily         | Cumulative                |
| ×Ц        | Sat 2/25        | <b>•</b>                    |                      | -                 |          |                 | <b>•</b>           |       |       |               |                           |
| ×Ц        | Sun 2/26        | -                           |                      | -                 |          |                 | •                  |       |       |               |                           |
| ×Ц        | Mon 2/27        | -                           | 8:10                 | -                 | 16:30    |                 | •                  |       | 7.25  | 7.25          | 7.25                      |
| X 4       | Tue 2/28        | -                           | 8:00                 | -                 | 16:38    |                 | •                  |       | 7.75  | 7.75          | 15.0                      |
| ×Ц        | Wed 2/29        | -                           | 9:01                 | -                 | 16:32    |                 | •                  | 1     | 6.5   | 6.5           | 21.5                      |
| Хţ        | Thu 3/01        | -                           | 8:23                 | +                 | 16:44    |                 | •                  |       | 7.25  | 7.25          | 28.75                     |
| Хţ        | Fri 3/02        | -                           | 8:03                 | -                 | 16:31    |                 | •                  |       | 7.5   | 7.5           | 36.25                     |
| ×Ц        | Sat 3/03        | -                           |                      | -                 |          |                 | •                  |       |       |               | 36.25                     |
| × 5       | Sun 3/04        | -                           |                      | -                 |          |                 | -                  |       |       |               |                           |
|           |                 |                             |                      |                   |          |                 |                    |       |       |               |                           |
|           |                 |                             |                      |                   |          |                 |                    |       |       |               |                           |
|           |                 |                             |                      |                   |          |                 |                    |       |       |               |                           |
|           |                 |                             |                      |                   |          |                 |                    |       |       |               |                           |
|           |                 |                             |                      |                   |          |                 |                    |       |       |               |                           |
|           |                 |                             |                      |                   |          |                 |                    |       |       |               |                           |
|           |                 |                             |                      |                   |          |                 |                    |       |       |               |                           |
|           |                 |                             |                      |                   |          |                 |                    |       |       |               |                           |
|           |                 |                             |                      |                   |          |                 |                    |       |       |               |                           |
|           |                 |                             |                      |                   |          |                 |                    |       |       |               |                           |
|           |                 |                             |                      |                   |          |                 |                    |       |       |               |                           |
| TOTAL     | S & SCHEDULE    | ACCRUALS AUDITS COM         | MENTS                |                   |          |                 |                    |       |       |               |                           |
| Accrua    | al Profile COMP | TIME K                      |                      |                   |          |                 |                    |       |       |               |                           |
|           | Accrual         | Balance on<br>Selected Date | Units                | Balance Projec    | sted     | Projected       | Projected          | Proje | ected | 1             | Salance without           |
| Comp Ti   | me              | 35                          | Hour                 | 3/04/2012         |          | 0.0             |                    | 3.5   | ance  | 35            | rojecieu creuits          |
| Comp II   |                 | 0.0                         | 115-00               | 010 112012        |          | 0.0             | 0.0                | 0.0   |       | 0.0           |                           |

# How to Add Comp Time Leave (cont'd)

- Insert a row on the day the employee is short
- Pay code column select down arrow
- Box of pay codes will appear
- Select "Comp Time Leave"
- Amount column select down arrow
- Ignore selections and enter the amount of comp time needed for that day
- Save
- Total for week should total 37.50

| KRONOS'                                | ieneral 🔻 🕇 timi | EKEEPING 🔻 S                    | CHEDULING 🔻                | RECORD RETENTION          | IN V DEVICE | MANAGER • | DATA INTEGRATION |     | L     | og Off   Chang | e Password   Setup   Help |  |  |
|----------------------------------------|------------------|---------------------------------|----------------------------|---------------------------|-------------|-----------|------------------|-----|-------|----------------|---------------------------|--|--|
| imecard Schedule People Reports More 🔻 |                  |                                 |                            |                           |             |           |                  |     |       |                |                           |  |  |
| TIMECARD<br>Loaded: 16:16              | inch▼ Amount▼ A  | Nam<br>Time<br>sccruals ▼ Comme | e & ID<br>e Period Last We | ek<br>• Overtime • Report |             | of 8      |                  |     |       |                |                           |  |  |
| Date                                   | Pay Code         | Amount                          | h                          | Transfer                  | Out         | In        | Transfer         | Out | Shift | Daily          | Cumulative                |  |  |
| 🔀 🕹 Sat 2/25                           | •                |                                 |                            | •                         |             |           | •                |     |       | ,              |                           |  |  |
| 🔀 🕹 Sun 2/26                           | •                |                                 |                            | •                         |             |           | •                |     |       |                |                           |  |  |
| 🔀 🛃 Mon 2/27                           | •                |                                 | 8:10                       | •                         | 16:30       |           | •                |     | 7.25  | 7.25           | 7.25                      |  |  |
| Incert Pow                             | •                |                                 | 8:00                       | •                         | 16:38       |           | •                |     | 7.75  | 7.75           | 15.0                      |  |  |
|                                        | •                |                                 | 9:01                       | •                         | 16:32       |           | •                |     | 6.5   | 6.5            | 21.5                      |  |  |
| 🔀 🖾 Thu 3/01                           | •                |                                 | 8:23                       | •                         | 16:44       |           | •                |     | 7.25  | 7.25           | 28.75                     |  |  |
| 🔀 🕹 Fri 3/02                           | •                |                                 | 8:03 📱                     | •                         | 16:31       |           | •                |     | 7.5   | 7.5            | 36.25                     |  |  |
| 🔀 🕹 Sat 3/03                           | •                |                                 |                            | •                         |             |           | •                |     |       |                | 36.25                     |  |  |
| 🔀 🕹 Sun 3/04                           | •                |                                 |                            | •                         |             |           | •                |     |       |                |                           |  |  |

| KRONOS'                   |                             | TMEKEEDING *             |                                   | RECORD RETENTION               |             |      |                 | $\prec$ | Log Off Cha | inge Password   Setup   He |
|---------------------------|-----------------------------|--------------------------|-----------------------------------|--------------------------------|-------------|------|-----------------|---------|-------------|----------------------------|
| imecard Schedule          | People Reports Mo           | ore <b>T</b>             | Schebolina                        | ACCORD RETENTION               |             |      | DAIAINICAIDAIDA |         |             |                            |
| TIMECARD<br>Loaded: 16:16 | Comp Time Leave             | 1                        | Name & ID<br>Fime Period Last Wea | ek                             |             | of 8 |                 |         |             |                            |
| Save Actions  Date        | Sick Leave<br>Jury Duty     | Accruals V Com<br>Amount | ment * Approvals `<br>In          | • Overtime • Repor<br>Transfer | ts ▼<br>Out | In   | Transfer        | Out     | Shift Daily | Cumulative                 |
| X 🕹 Sat 2/25              | Maternity<br>Workman's Comp |                          |                                   | <b>.</b>                       |             |      |                 |         |             |                            |
| X 🕹 Mon 2/27              | Vacation<br>Dock            |                          | 8:10                              |                                | 16:30       |      | •               | 7.25    | 7.25        | 7.25                       |
| X 🕹 Mon 2/27              |                             |                          |                                   |                                |             |      |                 |         |             |                            |
| X 4 Tue 2/28              |                             |                          | 8.00                              | •<br>•                         | 16:38       |      | •               | 7.75    | 7.75        | 15.0                       |
| 🗙 🛃 Wed 2/29              |                             |                          | 9:01                              | •                              | 16:32       |      | •               | 6.5     | 6.5         | 21.5                       |
| 🔀 🚦 Thu 3/01              | 1                           | ť                        | 8:23                              | Ŧ                              | 16:44       |      | •               | 7.25    | 7.25        | 28.75                      |
| 🔀 🛃 Fri 3/02              |                             | •                        | 8:03 🗉                            | •                              | 16:31       |      | •               | 7.5     | 7.5         | 36.25                      |
| 🗙 🛓 Sat 3/03              |                             | ·                        |                                   | •                              |             |      | Υ.              |         |             | 36.25                      |
| 🔀 😫 Sun 3/04              |                             |                          |                                   | •                              |             |      | -               |         |             |                            |

| KRON                                                                                                    | OS"<br>general <del>v</del>                    | TIMEKEEPING     | • \ s           | CHEDULING 🔻                       | RECORD RETENTION                                                    | N • DEVICE              | MANAGER 🔻 | DATA INTEGRATION | 5   | /                  | Log Off   Chan     | ge Password   Setup             |
|----------------------------------------------------------------------------------------------------|------------------------------------------------|-----------------|-----------------|-----------------------------------|---------------------------------------------------------------------|-------------------------|-----------|------------------|-----|--------------------|--------------------|---------------------------------|
| ecard Sche                                                                                                    | dule People Reports                            | More 🔻          |                 |                                   |                                                                     |                         |           |                  |     |                    |                    |                                 |
| MECARD<br>ded: 16:16                                                                                                    |                                                |                 | Namo<br>Time    | e & ID<br>e Period Last We        | ek                                                                  | € € 50<br>▼             | f 8       |                  |     |                    |                    |                                 |
| Save Act                                                                                                    | ions <b>* Punch * Amoun</b> t<br>Date Pay Code | Accruals        | Commer          | nt * Approvals '<br>In            | <ul> <li>Overtime          Report     </li> <li>Transfer</li> </ul> | s ▼<br>Out              | In        | Transfer         | Out | Shift              | Daily              | Cumulative                      |
| 🔋 🕹 Sat 2/25                                                                                                    | 5                                              | 🔹 full sched da | y               |                                   | •                                                                   |                         |           | •                |     |                    |                    |                                 |
| 🛓 Sun 2/2                                                                                                    | 6                                              | ▼ half sched d  | ay              |                                   | ×                                                                   |                         |           | •                |     |                    |                    |                                 |
| 🔄 Mon 2/2                                                                                                    | 7                                              | full contract   | day<br>Kant day | 8:10                              | •                                                                   | 16:30                   |           | T                |     | 7.25               | 7.25               | 7.25                            |
| 🛓 Mon 2/2                                                                                                    | 7                                              | 2nd half con    | tract day       |                                   |                                                                     |                         |           |                  |     |                    |                    |                                 |
| 🛓 Mon 2/2                                                                                                    | 7 Comp Time Le                                 | ▼ .25           | X               |                                   | ×                                                                   |                         |           | •                |     |                    |                    |                                 |
| 10703                                                                                                    | 8                                              | •               | h               | 8:00                              | Ŧ                                                                   | 16:38                   |           |                  |     | 7.75               | 7.75               | 15.0                            |
| 🛓 Tue 2/2                                                                                                    | V                                              | 10              |                 |                                   |                                                                     | 1. Walter and the       |           |                  |     |                    | 0.5                | ou r                            |
| 3         Tue 2/2           3         Wed 2/2                                                                                                    | 29                                             | •               |                 | 9:01                              | •                                                                   | 16:32                   |           | •                |     | 6.5                | 0.5                | 21.5                            |
| 3         Tue 2/2           3         Wed 2/2           4         Thu 3/0                                                                                                    | 29                                             | •               |                 | 9:01<br>8:23                      | •                                                                   | 16:32<br>16:44          |           | •<br>•           |     | 6.5<br>7.25        | 6.5<br>7.25        | 21.5 28.75                      |
| <ul> <li>Tue 2/2</li> <li>Wed 2/.</li> <li>Thu 3/0</li> <li>Fri 3/02</li> </ul>                                                                                                    | 29                                             | *<br>*<br>*     |                 | 9:01<br>8:23<br>8:03 <sup>©</sup> |                                                                     | 16:32<br>16:44<br>16:31 |           | •<br>•           |     | 6.5<br>7.25<br>7.5 | 6.5<br>7.25<br>7.5 | 21.5<br>28.75<br>36.25          |
| Image: Second second second | 29 1                                           | •<br>•<br>•     |                 | 9:01<br>8:23<br>8:03 <sup>©</sup> | •<br>•<br>•                                                         | 16:32<br>16:44<br>16:31 |           | *<br>*<br>*      |     | 6.5<br>7.25<br>7.5 | 6.5<br>7.25<br>7.5 | 21.5<br>28.75<br>36.25<br>36.25 |

| KRONOS"           | GENERAL TIMEKEEPING       | ▼ SCHEDULING ▼ | RECORD RETENTION - | DEVICE MANAGER 🔻 | DATA INTEGRATION 🔻 | Log Off   Change Password   Setup   Help |
|-------------------|---------------------------|----------------|--------------------|------------------|--------------------|------------------------------------------|
| Timecard Schedule | People   Reports   More ▼ |                |                    |                  |                    |                                          |
| TIMECARD          |                           | Name & ID      |                    | 🔿 5 of 8         |                    |                                          |

•

Last Saved: 16:29

Name & ID
Time Period
Last Week

| Sa | Save Actions T Punch T Amount T Accruals T Comment T Approvals T Overtime T Reports T |          |                |        |        |             |       |    |          |     |       |       |            |
|----|---------------------------------------------------------------------------------------|----------|----------------|--------|--------|-------------|-------|----|----------|-----|-------|-------|------------|
|    |                                                                                       | Date     | Pay Code       | Amount | In     | Transfer    | Out   | In | Transfer | Out | Shift | Daily | Cumulative |
| X  | ţ,                                                                                    | Sat 2/25 | •              |        |        | •           |       |    | •        |     |       |       |            |
| Х  | ţ                                                                                     | Sun 2/26 | •              |        |        | · ·         |       |    | •        |     |       |       |            |
| Х  | ţ,                                                                                    | Mon 2/27 | Comp Time Le 🔻 | 0.25   |        | чс <b>•</b> |       |    | •        |     |       |       |            |
| Х  | ţ                                                                                     | Mon 2/27 | •              |        | 8:10   | -           | 16:30 |    | -        |     | 7.25  | 7.5   | 7.5        |
| Х  | ţ,                                                                                    | Tue 2/28 | •              |        | 8:00   | •           | 16:38 |    | •        |     | 7.75  | 7.75  | 15.25      |
| Х  | ţ                                                                                     | Wed 2/29 | Comp Time Le 🔻 | 1.0    |        | •           |       |    | -        |     |       |       |            |
| X  | <u>t</u> ,                                                                            | Wed 2/29 |                |        | 9:01   | •           | 16:32 |    | -        |     | 6.5   | 7.5   | 22.75      |
| X  | <u>t</u> ,                                                                            | Thu 3/01 | •              |        | 8:23   | •           | 16:44 |    | •        |     | 7.25  | 7.25  | 30.0       |
| Х  | ţ                                                                                     | Fri 3/02 | •              |        | 8:03 🗉 | •           | 16:31 |    | •        |     | 7.5   | 7.5   | 37.5       |
| Х  | ţ                                                                                     | Sat 3/03 | •              |        |        | •           |       |    | <b>•</b> |     |       |       | 37.5       |
| Х  | ţ,                                                                                    | Sun 3/04 | •              |        |        | •           |       |    | •        |     |       |       |            |

## To Adjust Comp Time

- If employee used too much Comp Time
- Click on the line where Comp Time was used
- In the "Amount" column delete hours entered
- In the "Cumulative" column review total for week
- Subtract total hours worked from 37.5 to figure the actual hours to use for Comp Time

| <b>K</b>           | RONOS                                                                                                    | GENERAL 🔹 TII  | MEKEEPING 🔻 | SCHEDULING 🔻 | RECORD RETENTION | )N 🔹 🗸 DEVICE | MANAGER 🔻 | DATA INTEGRATION |     | L     | og Off   Chang | e Password   Setup   Help |  |  |  |
|--------------------|----------------------------------------------------------------------------------------------------|----------------|-------------|--------------|------------------|---------------|-----------|------------------|-----|-------|----------------|---------------------------|--|--|--|
| Timecard           | limecard Schedule People Reports More ▼                                                                        |                |             |              |                  |               |           |                  |     |       |                |                           |  |  |  |
| TIMEC<br>Last Save | TIMECARD<br>Last Saved: 13:00 Actions Y Punch Y Amount Y Accruals Y Comment Y Approvals Y Overtime Y Reports Y |                |             |              |                  |               |           |                  |     |       |                |                           |  |  |  |
|                    | Date                                                                                                    | Pay Code       | Amount      | In           | Transfer         | Out           | In        | Transfer         | Out | Shift | Daily          | Cumulative                |  |  |  |
| Хţ                 | Sat 1/28                                                                                                    | •              |             |              | •                |               |           | •                |     |       |                |                           |  |  |  |
| X 🕹                | Sun 1/29                                                                                                    | •              |             |              | •                |               |           | •                |     |       |                |                           |  |  |  |
| X t                | Mon 1/30                                                                                                    | Comp Time Le 🔻 | 3.5         |              | •                |               |           | •                |     |       |                |                           |  |  |  |
| X t                | Mon 1/30                                                                                                    | Vacation 🔹     | 3.75        |              | •                |               |           | •                |     |       | 7.25           | 7.25                      |  |  |  |
| Хţ                 | Tue 1/31                                                                                                    | •              |             | 8:01         | •                | 16:36         |           | •                |     | 7.5   | 7.5            | 14.75                     |  |  |  |
| Хţ                 | Wed 2/01                                                                                                    | •              |             | 8:00         | •                | 16:33         |           | •                |     | 7.5   | 7.5            | 22.25                     |  |  |  |
| Хţ                 | Thu 2/02                                                                                                    | •              |             | 7:56         | •                | 16:38         |           | •                |     | 7.75  | 7.75           | 30.0                      |  |  |  |
| X 🗄                | Fri 2/03                                                                                                    | •              |             | 8:00         | •                | 16:39         |           | •                |     | 7.75  | 7.75           | 37.75                     |  |  |  |
| X ţ                | Sat 2/04                                                                                                    | •              |             |              | •                |               |           | •                |     |       |                | 37.75                     |  |  |  |
| X 🗄                | Sun 2/05                                                                                                    | •              |             |              | •                |               |           | •                |     |       |                |                           |  |  |  |

| KRONOS'                            | RAL <b>V</b> TIMEKEEPI |           | RECORD RETENTION V DEVI       | CE MANAGER 🕶 🔍 DATA INTI | EGRATION T |     |          |     |       |       | og Off   Change Password   Selup   Hi |
|------------------------------------|------------------------|-----------|-------------------------------|--------------------------|------------|-----|----------|-----|-------|-------|---------------------------------------|
| Timecard Schedule People           | Reports More 🔻         |           |                               |                          |            |     |          |     |       |       |                                       |
| TIMECARD<br>Last Calculated: 13:17 | • Amount • Accensio    | Name & ID | C 2/04/2012, Range of Dates V | 3 of 8                   |            |     |          |     |       |       |                                       |
| Date                               | Pay Code               | Amount    | h                             | Transfer                 | Out        | h   | Transfer | Out | Shift | Daily | Cumulative                            |
| 🚺 🛃 Sat 1/28                       |                        | •         |                               |                          |            | 1.4 |          | 10  |       |       |                                       |
| 🔀 🛓 Sun 1/29                       |                        |           |                               |                          |            |     |          |     |       |       |                                       |
| 🔀 😫 Mon 1/30                       | Vacation               | ▼ 3.75    |                               | -                        |            |     |          |     |       | 3.75  | 3.75                                  |
| 🔀 🗓 Tue 1/31                       |                        |           | 8:01                          |                          | 16:36      |     | 20       |     | 7.5   | 7.5   | 11.25                                 |
| 🔀 🛃 Wed 2/01                       |                        | *         | 8:00                          |                          | 16:33      |     |          |     | 7.5   | 7.5   | 18.75                                 |
| 🔀 🖾 Thu 2/02                       |                        | •         | 7:56                          | •                        | 16:38      |     | •        |     | 7.75  | 7.75  | 26.5                                  |
| 🔀 🕹 Fri 2/03                       |                        | •         | 8:00                          | •                        | 16:39      |     | •        |     | 7.75  | 7.75  | 34.25                                 |
| 🔀 🕹 Sat 2/04                       |                        | •         |                               | •                        |            |     | •        |     |       |       | 34.25 <                               |
| 🔀 🕹 Sun 2/05                       |                        | •         |                               | •                        |            |     | •        |     |       |       |                                       |

R

| KRONO                                       | GENERAL T          | TIMEKEEPING •                  | SCHEDULING •                                         | RECORD RETENTION                            | DN 🔹 🛛 DEVICE                            | MANAGER 🔹 | DATA INTEGRATION |              | Log Off   Cha | ıge Password   Setup   H |
|---------------------------------------------|--------------------|--------------------------------|------------------------------------------------------|---------------------------------------------|------------------------------------------|-----------|------------------|--------------|---------------|--------------------------|
| mecard Schedul                              | People Reports M   | ore 🔻                          |                                                      |                                             |                                          |           |                  |              |               |                          |
| 'IMECARD<br>ast Saved: 14:05<br>Save Action | 5 ▼ Punch ▼ Amount | Na<br>Til<br>• Accruals • Comm | me & ID<br>me Period 1/29/2012<br>ment ▼ Approvals ▼ | - 2/04/2012, Range of D<br>Overtime ▼ Repor | () () () () () () () () () () () () () ( | f 8       |                  |              |               |                          |
| Date                                        | Pay Code           | Amount                         | In                                                   | Transfer                                    | Out                                      | In        | Transfer         | Out S        | ift Daily     | Cumulative               |
| X 🛃 Sat 1/28                                |                    | •                              |                                                      | Ŧ                                           |                                          | 100       | •                | - 1970 - 198 |               |                          |
| 🖒 🕹 Sun 1/29                                |                    |                                |                                                      | T                                           |                                          |           | T                |              |               |                          |
| 👌 🛃 Mon 1/30                                | Comp Time Le       | ▼ 3.25                         | •                                                    | •                                           |                                          |           | •                |              |               |                          |
| 🛯 🛓 Mon 1/30                                | Vacation           | ▼ 3.75                         |                                                      | Ŧ                                           |                                          |           | ¥                |              | 7.0           | 7.0                      |
| 🛛 🛃 Tue 1/31                                |                    | •                              | 8:01                                                 | Ŧ                                           | 16:36                                    |           | •                | 7.5          | 7.5           | 14.5                     |
| C 🛃 Wed 2/01                                |                    | *                              | 8:00                                                 | Ŷ                                           | 16:33                                    |           | X <b>∀</b>       | 7.5          | 7.5           | 22.0                     |
| 🚺 🛃 Thu 2/02                                |                    | •                              | 7:56                                                 | Ŧ                                           | 16:38                                    |           | •                | 7.75         | 7.75          | 29.75                    |
| 🔹 🛃 Fri 2/03                                |                    | •                              | 8:00                                                 | •                                           | 16:39                                    |           | (*               | 7.75         | 7.75          | 37.5                     |
| 🔹 🛃 Sat 2/04                                |                    | •                              |                                                      | •                                           |                                          |           | •                |              |               | 37.5                     |
|                                             |                    |                                |                                                      |                                             |                                          |           |                  |              |               |                          |

## Cancel Lunch

- Highlight the day the employee worked through lunch
- Right click the out punch
- Box will appear
- Select "Edit Punch"
- Edit Punch box will appear
- Select Cancel Deduction
- Select 30 min lunch deduction
- Save
- View Cumulative column

| KR                 | IONOS"                                         | GENERAL ¥ TI    | MEKEEPING 🔻 🗌                   | SCHEDULING 🔻                                       | RECORD RETENTION        | )N 🔻 🕇 DEV   | ICE MANAGER 🔻 | DATA INTEGRATION |     | L     | og Off   Chang | je Password   Setup   Help |  |  |
|--------------------|------------------------------------------------|-----------------|---------------------------------|----------------------------------------------------|-------------------------|--------------|---------------|------------------|-----|-------|----------------|----------------------------|--|--|
| Timecard           | imecard   Schedule   People   Reports   More 🔻 |                 |                                 |                                                    |                         |              |               |                  |     |       |                |                            |  |  |
| TIMEC<br>Loaded: 1 | ARD<br>4:05                                    | unch • Amount • | Nan<br>Tirr<br>Accruals ▼ Comme | ne & ID<br>ne Period Last Wee<br>ent T Approvals 1 | *<br>7 Overtime ▼ Repor | <b>•</b> • • | 1 of 8        |                  |     |       |                |                            |  |  |
|                    | Date                                           | Pay Code        | Amount                          | In                                                 | Transfer                | Out          | h             | Transfer         | Out | Shift | Daily          | Cumulative                 |  |  |
| X L                | Sat 2/25                                       | •               |                                 |                                                    | •                       |              |               | •                |     |       |                |                            |  |  |
| X 🕹                | Sun 2/26                                       | •               |                                 |                                                    | •                       |              |               | •                |     |       |                |                            |  |  |
| X t                | Mon 2/27                                       | •               |                                 | 7:55                                               | •                       | 16:51        |               | •                |     | 7.75  | 7.75           | 7.75                       |  |  |
| × ±                | Tue 2/28                                       | •               |                                 | 8:00                                               | •                       | 16:36        |               | •                |     | 7.5   | 7.5            | 15.25                      |  |  |
| Хţ                 | Wed 2/29                                       | •               |                                 | 8:02                                               | •                       | 16:37        |               | •                |     | 7.5   | 7.5            | 22.75                      |  |  |
| × ±                | Thu 3/01                                       | •               |                                 | 7:58                                               | •                       | 16:29        |               | •                |     | 7.5   | 7.5            | 30.25                      |  |  |
| X t                | Fri 3/02                                       | Comp Time Le 👻  | 0.25                            |                                                    | •                       |              |               | •                |     |       |                |                            |  |  |
|                    | E.: 0/00                                       |                 |                                 | 7:54                                               | •                       | 15:34        |               | •                |     | 6.5   | 6.75           | 37.0                       |  |  |
| X L                | Fri 3/02                                       |                 |                                 |                                                    |                         |              |               |                  |     |       |                |                            |  |  |
| X ±<br>X ±         | Fri 3/02<br>Sat 3/03                           |                 |                                 |                                                    | •                       | A            | dd Comment    | •                |     |       |                | 37.0                       |  |  |

## 🛃 Edit Punch

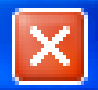

| Date                    | 3/09/2012                               |
|-------------------------|-----------------------------------------|
| Time (hh:mm)            | 16:53                                   |
| Rounded Time            | 3/09/2012 17:00 GMT-06:00               |
| Time Zone               | (GMT -06:00) Central Time (USA; Canada) |
| Override                | <none></none>                           |
| <b>Cancel Deduction</b> | <none></none>                           |
|                         | $\widehat{\mathbf{A}}$                  |
| Exception               | Punch has no exception                  |
| Comments                | Punch has no comment                    |
| OK Cancel               | Help                                    |

### 🏄 Edit Punch

| Date             | 3/09/2012                         |
|------------------|-----------------------------------|
| Time (hh:mm)     | <mark>16:53</mark>                |
| Rounded Time     | <none></none>                     |
| Time Zone        | 10 Min Break 6 Hrs USA; Canada) ▼ |
| Override         | 30 Min Lunch Ded ct               |
| Cancel Deduction | <none></none>                     |
|                  |                                   |
| Exception        | Punch has no exception            |
| Comments         | Punch has no comment              |
| OK Cancel        | Help                              |

|                   | RONOS                                           | GENERAL 🔻 🛛 TI | MEKEEPING 🔻 🗸                | SCHEDULING 🔻                                       | RECORD RETENTION        | DN 🔻 🗌 DEVICE | MANAGER 🔻 | DATA INTEGRATION |     | l     | .og Off   Chan <u>o</u> | je Password   Setup   Help |  |  |
|-------------------|-------------------------------------------------|----------------|------------------------------|----------------------------------------------------|-------------------------|---------------|-----------|------------------|-----|-------|-------------------------|----------------------------|--|--|
| Timecard          | Timecard   Schedule   People   Reports   More ▼ |                |                              |                                                    |                         |               |           |                  |     |       |                         |                            |  |  |
| TIMEC<br>Last Sau | ARD<br>ed: 14:24<br>Actions V                   | Punch▼ Amount▼ | Na<br>Tir<br>Accruals ▼ Comm | me & ID<br>ne Period Last Wee<br>ent ▼ Approvals ▼ | k<br>7 Overtime ▼ Repor | € € 1<br>▼    | of 8      |                  |     |       |                         |                            |  |  |
|                   | Date                                            | Pay Code       | Amount                       | In                                                 | Transfer                | Out           | In        | Transfer         | Out | Shift | Daily                   | Cumulative                 |  |  |
| X t,              | Sat 2/25                                        | •              |                              |                                                    | •                       |               |           | •                |     |       |                         |                            |  |  |
| X 🕹               | Sun 2/26                                        | •              |                              |                                                    | •                       |               |           | •                |     |       |                         |                            |  |  |
| X 🕹               | Mon 2/27                                        | •              |                              | 7:55                                               | •                       | 16:51         |           | •                |     | 7.75  | 7.75                    | 7.75                       |  |  |
| X \$              | Tue 2/28                                        | •              |                              | 8:00                                               | •                       | 16:36         |           | •                |     | 7.5   | 7.5                     | 15.25                      |  |  |
| Хţ                | Wed 2/29                                        | •              |                              | 8:02                                               | •                       | 16:37         |           | •                |     | 7.5   | 7.5                     | 22.75                      |  |  |
| Хţ                | Thu 3/01                                        | •              |                              | 7:58                                               | •                       | 16:29         |           | •                |     | 7.5   | 7.5                     | 30.25                      |  |  |
| X 🗄               | Fri 3/02                                        | Comp Time Le 🔻 | 0.25                         |                                                    | •                       |               |           | •                |     |       |                         |                            |  |  |
| X 🕹               | Fri 3/02                                        | •              |                              |                                                    | •                       |               |           | •                |     |       |                         |                            |  |  |
| Хţ                | INSERT KOW                                      | •              |                              |                                                    | •                       |               |           | •                |     |       |                         |                            |  |  |
| Хţ                | Fri 3/02                                        | •              |                              | 7:54                                               | •                       | 15:34         |           | •                |     | 7.5   | 7.75                    | 38.0                       |  |  |
| Хţ                | Sat 3/03                                        | •              |                              |                                                    | •                       |               |           | •                |     |       |                         | 38.0                       |  |  |
| Хţ                | Sun 3/04                                        | •              |                              |                                                    | •                       |               |           | •                |     |       |                         |                            |  |  |

## Cancel Lunch by 30 Minutes if Employee Did Not Punch In and Out

- Highlight the day the employee only had 30 minute lunch
- Right click the out punch
- Box will appear
- Click on the "Edit Punch"
- Edit Punch box will appear
- Select Cancel Deduction
- Select 60 min lunch deduct
- Save

| <b>K</b>                                | RONOS                                                                                                    | GENERAL V TIN  | MEKEEPING 🔻 | SCHEDULING 🔻 | RECORD RETENTION | N V DE | VICE MANAGER | • | DATA INTEGRATION • |     | l     | .og Off   Chang | e Password   Setup   Help |
|-----------------------------------------|----------------------------------------------------------------------------------------------------|----------------|-------------|--------------|------------------|--------|--------------|---|--------------------|-----|-------|-----------------|---------------------------|
| Timecard Schedule People Reports More 🔻 |                                                                                                    |                |             |              |                  |        |              |   |                    |     |       |                 |                           |
| TIMEC<br>Loaded: 1                      | TIMECARD<br>Loaded: 14:05 Name & ID A O O 1 of 8<br>Time Period Last Week  Actions  Punch  Actions  Punch  Actions  Comment  Approvals  Overtime  Reports |                |             |              |                  |        |              |   |                    |     |       |                 |                           |
|                                         | Date                                                                                                    | Pay Code       | Amount      | In           | Transfer         | Out    | h            |   | Transfer           | Out | Shift | Daily           | Cumulative                |
| Хţ                                      | Sat 2/25                                                                                                    | •              |             |              | •                |        |              |   | •                  |     |       |                 |                           |
| X tj                                    | Sun 2/26                                                                                                    | •              |             |              | •                |        |              |   | •                  |     |       |                 |                           |
| Хţ                                      | Mon 2/27                                                                                                    | •              |             | 7:55         | •                | 16:51  |              |   | •                  |     | 7.75  | 7.75            | 7.75                      |
| X t                                     | Tue 2/28                                                                                                    | •              |             | 8:00         | •                | 16:36  |              |   | •                  |     | 7.5   | 7.5             | 15.25                     |
| X t                                     | Wed 2/29                                                                                                    | •              |             | 8:02         | •                | 16:37  |              |   | •                  |     | 7.5   | 7.5             | 22.75                     |
| X tj                                    | Thu 3/01                                                                                                    | •              |             | 7:58         | •                | 16:29  |              |   | •                  |     | 7.5   | 7.5             | 30.25                     |
| X t                                     | Fri 3/02                                                                                                    | Comp Time Le 🔻 | 0.25        |              | •                |        |              |   | •                  |     |       |                 |                           |
| Xţ                                      | Fri 3/02                                                                                                    | •              |             | 7:54         | •                | 15:34  |              |   | •                  |     | 6.5   | 6.75            | 37.0                      |
| Хţ                                      | Sat 3/03                                                                                                    | •              |             |              | •                |        | Add Comment  |   | •                  |     |       |                 | 37.0                      |
| X 🗄                                     | Sun 3/04                                                                                                    | •              |             |              | •                |        | Edit Punch   |   | T                  |     |       |                 |                           |

### 🏄 Edit Punch

| Date             | 3/02/2012                          |
|------------------|------------------------------------|
| Time (hh:mm)     | 15:34                              |
| Rounded Time     | 10 Min Break 4 Hrs                 |
| Time Zone        | 30 Min L D<br>20 Min L upph Doduct |
| Override         | 60 Min Lunch Deduct                |
| Cancel Deduction | 30 Min Lunch Deduct 👻              |
|                  |                                    |
| Exception        | Punch has no exception             |
| Comments         | Punch has no comment               |
| OK Cancel        | Help                               |

×

## Cancel Lunch by 30 Minutes if Employee Did Not Punch In and Out (cont'd)

- Need to add a line
- Enter an out and in punch
- Example: 12P to 12:30p
- Add a comment
- Right click
- Box will appear
- Select "add a comment"
- Save
| KRONOS'                                 |                                                                                       |                 |                |                  |              |               |                  | $\geq$ | L     | og Off   Chang | e Password   Setup   Help |  |
|-----------------------------------------|---------------------------------------------------------------------------------------|-----------------|----------------|------------------|--------------|---------------|------------------|--------|-------|----------------|---------------------------|--|
|                                         | GENERAL 🔻 🔪                                                                           | TIMEKEEPING 🔻 🔪 | SCHEDULING 🔻 🔪 | RECORD RETENTION | ON 🔻 🔪 DEVIC | E MANAGER 🔻 🔪 | DATA INTEGRATION | •      |       |                |                           |  |
| Timecard Schedule People Reports More 🔻 |                                                                                       |                 |                |                  |              |               |                  |        |       |                |                           |  |
|                                         |                                                                                       |                 |                |                  |              |               |                  |        |       |                |                           |  |
| Last Saved: 14:24                       | Last Saved: 14:24                                                                     |                 |                |                  |              |               |                  |        |       |                |                           |  |
|                                         | Time Period Last Week                                                                 |                 |                |                  |              |               |                  |        |       |                |                           |  |
| Save Actions V                          | Save Actions & Dunch & Amount & Accausis & Comment & Anneousis & Overtime & Reports & |                 |                |                  |              |               |                  |        |       |                |                           |  |
| Date                                    | Pay Code                                                                              | Amount          | In In          | Transfer         | -<br>Out     | In            | Transfer         | Out    | Shift | Daily          | Cumulative                |  |
| X L Sat 2/25                            | Tuy Couc                                                                              | ▼               |                | Tunsia 🗸         | Vu           |               |                  | Vu     | onin  | Louity         | Cumulanyo                 |  |
| × 🕹 Sun 2/26                            |                                                                                       | •               |                | •                |              |               | •                |        |       |                |                           |  |
| × 🕹 Mon 2/27                            |                                                                                       | •               | 7:55           | •                | 16:51        |               | •                |        | 7.75  | 7.75           | 7.75                      |  |
| × 🕹 Tue 2/28                            |                                                                                       | •               | 8:00           | •                | 16:36        |               | •                |        | 7.5   | 7.5            | 15.25                     |  |
| 🗴 📩 Wed 2/29                            |                                                                                       | •               | 8:02           | •                | 16:37        |               | •                |        | 7.5   | 7.5            | 22.75                     |  |
| 🗙 🕹 Thu 3/01                            |                                                                                       | •               | 7:58           | •                | 16:29        |               | •                |        | 7.5   | 7.5            | 30.25                     |  |
| 🔀 🛃 Fri 3/02                            | Comp Time Le                                                                          | ▼ 0.25          |                | •                |              |               | •                |        |       |                |                           |  |
| X there and Down                        |                                                                                       | •               |                | •                |              |               | •                |        |       |                |                           |  |
|                                         |                                                                                       | •               |                | •                |              |               | •                |        |       |                |                           |  |
| 🗙 🕹 Fri 3/02                            |                                                                                       | •               | 7:54           | •                | 15:34        |               | •                |        | 7.5   | 7.75           | 38.0                      |  |
| × 🕹 Sat 3/03                            |                                                                                       | •               |                | •                |              |               | •                |        |       |                | 38.0                      |  |
| 🗶 🕹 Sun 3/04                            |                                                                                       | •               |                | •                |              |               | •                |        |       |                |                           |  |

| <b>(</b> ) KR       | RONOS'                             | GENERAL V TIM       | 1EKEEPING 🔻 🔪                       | SCHEDULING 🔻                                       | RECORD RETENTION         | DN 🔻 🕇 DEV | /ICE MANAGER 🔻 | DATA INTEGRATIO |         | /     | Log Off   Char | ge Password   Setup   Helj |
|---------------------|------------------------------------|---------------------|-------------------------------------|----------------------------------------------------|--------------------------|------------|----------------|-----------------|---------|-------|----------------|----------------------------|
| Timecard            | Schedule                           | People Reports More | e 🔻                                 |                                                    |                          |            |                |                 |         |       |                |                            |
| *TIME(<br>Last Calc | CARD<br>ulated: 14:37<br>Actions V | Punch ▼ Amount ▼    | Na<br>Tir<br>Accruals <b>v</b> Comm | me & ID<br>ne Period Last Wea<br>ent ▼ Approvals \ | ek<br>• Overtime • Repor | • • •      | 1 of 8         |                 |         |       |                |                            |
|                     | Date                               | Pay Code            | Amount                              | In                                                 | Transfer                 | Out        | In             | Transfer        | Out     | Shift | Daily          | Cumulative                 |
| X L                 | Sat 2/25                           | *                   |                                     |                                                    | <b>.</b>                 |            |                | •               | 411070) |       |                |                            |
| Хţ                  | Sun 2/26                           |                     |                                     |                                                    |                          |            |                | •               |         |       |                |                            |
| Хţ                  | Mon 2/27                           | •                   |                                     | 7:55                                               | •                        | 16:51      |                | •               |         | 7.75  | 7.75           | 7.75                       |
| X土                  | Tue 2/28                           | ۲                   |                                     | 8:00                                               |                          | 16:36      |                |                 |         | 7.5   | 7.5            | 15.25                      |
| Хţ                  | Wed 2/29                           | •                   |                                     | 8:02                                               | •                        | 16:37      |                | •               |         | 7.5   | 7.5            | 22.75                      |
| X                   | Thu 3/01                           | •                   |                                     | 7:58                                               | •                        | 16:29      |                | Ť               |         | 7.5   | 7.5            | 30.25                      |
| Хţ                  | Fri 3/02                           | Comp Time Le 👻      | 0.25                                |                                                    | •                        |            |                | •               |         |       |                |                            |
| Xţ                  | Fri 3/02                           | ×                   |                                     | 7:54                                               | •                        | 12:00      | 12:30p         | +               | 15:34   | 7.0   | 7.25           | 37.5                       |
| Xt                  | Sat 3/03                           | •                   |                                     |                                                    | •                        |            |                |                 |         |       |                | 37.5                       |
| X                   | Sun 3/04                           |                     |                                     |                                                    |                          |            |                |                 |         |       |                |                            |

| KRONOS'                                                                     | GENERAL 🔻 🕇 TI  | MEKEEPING 🔻 🗸    | SCHEDULING 🔻     | RECORD RETENTION    | N 🔹 🗍 DEVIC | E MANAGER 🔻 | DATA INTEGRATIO                       |       | L     | og Off   Chang | e Password   Setup   Help |  |
|-----------------------------------------------------------------------------|-----------------|------------------|------------------|---------------------|-------------|-------------|---------------------------------------|-------|-------|----------------|---------------------------|--|
| Timecard   Schedule   People   Reports   More 🔻                             |                 |                  |                  |                     |             |             |                                       |       |       |                |                           |  |
| TIMECARD<br>Last Saved: 14:39 Name & ID O O O O O O O O O O O O O O O O O O |                 |                  |                  |                     |             |             |                                       |       |       |                |                           |  |
| Save Actions V P                                                            | unch 🔻 Amount 🔻 | Accruals 🔻 Comme | ent▼ Approvals N | 7 Overtime 🔻 Report | ts ▼        | 1           | 1                                     |       | 1     | 1              | 1                         |  |
| Date                                                                        | Pay Code        | Amount           | h                | Transfer            | Out         | In          | Transfer                              | Out   | Shift | Daily          | Cumulative                |  |
| X 🕹 Sat 2/25                                                                | •               |                  |                  | •                   |             |             | •                                     |       |       |                |                           |  |
| 🛛 🛃 Mon 2/27                                                                | •               |                  | 7:55             | •                   | 16:51       |             | •                                     |       | 7.75  | 7.75           | 7.75                      |  |
| 🗙 🛓 Tue 2/28                                                                | •               |                  | 8:00             | •                   | 16:36       |             | •                                     |       | 7.5   | 7.5            | 15.25                     |  |
| 🗙 😫 Wed 2/29                                                                | •               |                  | 8:02             | •                   | 16:37       |             | •                                     |       | 7.5   | 7.5            | 22.75                     |  |
| 🔀 🖾 Thu 3/01                                                                | •               |                  | 7:58             | •                   | 16:29       |             | •                                     |       | 7.5   | 7.5            | 30.25                     |  |
| 🔀 🖾 Fri 3/02                                                                | Comp Time Le 👻  | 0.25             |                  | •                   |             |             | •                                     |       |       |                |                           |  |
| 🔀 🛃 Fri 3/02                                                                | •               |                  | 7:54             | •                   | 12:00 🔋     | 12:30       | · · · · · · · · · · · · · · · · · · · | 15:34 | 7.0   | 7.25           | 37.5                      |  |
| 🗴 🕹 Sat 3/03                                                                | •               |                  |                  | •                   |             | Add Cor     | nment 🔻                               |       |       |                | 37.5                      |  |
| 🔀 🕹 Sun 3/04                                                                | •               |                  |                  | •                   |             |             | ▼                                     |       |       |                |                           |  |

## 🕌 Add Comment

### Comments

Family Illness FMLA Hardship Leave Inservice Other Personal School Business Training Worked Through Lunch

#### Note

| worked 30 munite lunch instead of a hour |  |
|------------------------------------------|--|
|                                          |  |
| 上                                        |  |
|                                          |  |
|                                          |  |
|                                          |  |
| OK Capcel Help                           |  |

-

# Employee is Out on School Related Activity and No Clocks or Computer is Available

- Select the day employee was out on a school related activity
- Key in the in time. Example 1:00p to 4:30p
- Add comment by right clicking time

| K                                                                      | RONOS" _    | GENERAL 🔻 🕇 TIM  | 1EKEEPING 🔻      | SCHEDULING 🔻     | RECORD RETENTION   | N 🔹 DEVIC | E MANAGER 🔻 | DATA INTEGRATIO |       | L     | og Off   Chang | e Password   Setup   Help |
|------------------------------------------------------------------------|-------------|------------------|------------------|------------------|--------------------|-----------|-------------|-----------------|-------|-------|----------------|---------------------------|
| Timecard Schedule People Reports More T                                |             |                  |                  |                  |                    |           |             |                 |       |       |                |                           |
| *TIMECARD<br>Last Calculated: 14:55 Name & ID<br>Time Period Last Week |             |                  |                  |                  |                    |           |             |                 |       |       |                |                           |
| Save                                                                   | Actions 🔻 I | Punch 🔻 Amount 🔻 | Accruals 🔻 Commo | ent▼ Approvals v | • Overtime • Repor | is ▼      |             |                 |       |       |                |                           |
|                                                                        | Date        | Pay Code         | Amount           | In               | Transfer           | Out       | In          | Transfer        | Out   | Shift | Daily          | Cumulative                |
| Хţ                                                                     | Sat 2/25    | •                |                  |                  | •                  |           |             | •               |       |       |                |                           |
| X ţ                                                                    | Sun 2/26    | •                |                  | 1:00p            | •                  |           |             | •               |       |       |                |                           |
| Хţ                                                                     | Mon 2/27    | •                |                  |                  | <b>ب</b>           |           |             | •               |       |       |                |                           |
| Хţ                                                                     | Tue 2/28    | •                |                  |                  | _ ∿                |           |             | •               |       |       |                |                           |
| Хţ                                                                     | Wed 2/29    | •                |                  | 8:06             | •                  | 15:04     | 15:05       | •               | 16:35 | 7.5   | 7.5            | 7.5                       |
| Хţ                                                                     | Thu 3/01    | •                |                  | 8:04             | •                  | 16:39     |             | •               |       | 7.75  | 7.75           | 15.25                     |
| Хţ                                                                     | Fri 3/02    | •                |                  | 8:02             | •                  | 16:37     |             | •               |       | 7.5   | 7.5            | 22.75                     |
| Хţ                                                                     | Sat 3/03    | •                |                  |                  | •                  |           |             | •               |       |       |                | 22.75                     |
| X t                                                                    | Sun 3/04    | •                |                  |                  | •                  |           |             | •               |       |       |                |                           |

| KRONOS"                                                      | GENERAL V TIM                                                              | 1EKEEPING 🔹 🔤 | SCHEDULING 🔻 | RECORD RETENTION | )N 🔻 🛛 DEVIC | E MANAGER 🔻 | DATA INTEGRATIO | NT    | L     | og Off   Chang | e Password   Setup   Help |  |  |
|--------------------------------------------------------------|----------------------------------------------------------------------------|---------------|--------------|------------------|--------------|-------------|-----------------|-------|-------|----------------|---------------------------|--|--|
| Timecard Schedule People Reports More ▼                      |                                                                            |               |              |                  |              |             |                 |       |       |                |                           |  |  |
| *TIMECARD<br>Last Calculated: 14:56<br>Time Period Last Week |                                                                            |               |              |                  |              |             |                 |       |       |                |                           |  |  |
| Save Actions <b>*</b>                                        | Save Actions   Punch   Accruals   Comment   Approvals   Overtime   Reports |               |              |                  |              |             |                 |       |       |                |                           |  |  |
| Date                                                         | Pay Code                                                                   | Amount        | In           | Transfer         | Out          | In          | Transfer        | Out   | Shift | Daily          | Cumulative                |  |  |
| 🔀 🖾 Sat 2/25                                                 | •                                                                          |               |              | •                |              |             | •               |       |       |                |                           |  |  |
| 🗙 🕹 Sun 2/26                                                 | •                                                                          |               | 13:00        | <b>v</b>         | 16:30        |             | •               |       | 3.5   | 3.5            | 3.5                       |  |  |
| 🗙 🕹 Mon 2/27                                                 | v                                                                          |               | Add Corr     | iment            |              |             | •               |       |       |                | 3.5                       |  |  |
| X 🕹 Tue 2/28                                                 | •                                                                          |               | Edit         | h 🔻              |              |             | •               |       |       |                | 3.5                       |  |  |
| X 🕹 Wed 2/29                                                 | •                                                                          |               | 8:06         | •                | 15:04        | 15:05       | •               | 16:35 | 7.5   | 7.5            | 11.0                      |  |  |
| 🗴 🕹 Thu 3/01                                                 | •                                                                          |               | 8:04         | •                | 16:39        |             | •               |       | 7.75  | 7.75           | 18.75                     |  |  |
| × 🕹 Fri 3/02                                                 | •                                                                          |               | 8:02         | •                | 16:37        |             | •               |       | 7.5   | 7.5            | 26.25                     |  |  |
| 🗙 🕹 Sat 3/03                                                 | •                                                                          |               |              | •                |              |             | •               |       |       |                | 26.25                     |  |  |
| 🗴 🕹 Sun 3/04                                                 | •                                                                          |               |              | T                |              |             | •               |       |       |                |                           |  |  |

# 📥 Add Comment

## Comments

Family Illness FMLA

Hardship Leave

Inservice

Other

Personal

School Business

Training

Worked Through Lunch

### Note

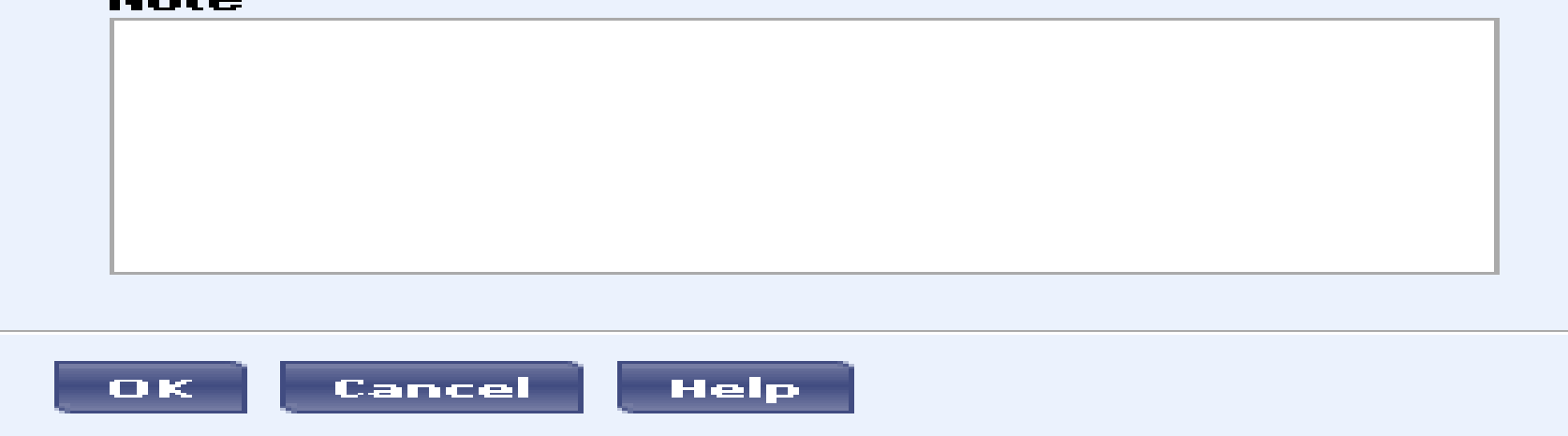

and the second